# How to Manage the Grade Center

Eric Fredericksen, EdD

Associate Vice President for Online Learning Associate Professor in Educational Leadership

Lisa Brown, EdD

Assistant Director University IT & URMC Institute for Innovative Education

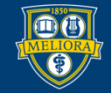

UNIVERSITY of ROCHESTER

### **Planning Committee & Presenter Declarations**

### There are **no relevant personal or financial relationships** with any commercial interests pertaining to this activity.

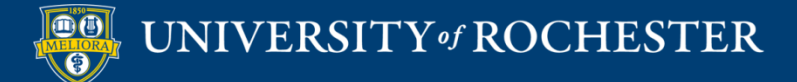

### **Accreditation/Certification Statements**

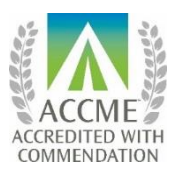

The University of Rochester School of Medicine and Dentistry is accredited by the Accreditation Council for Continuing Medical Education (ACCME) to provide continuing medical education for physicians.

The University of Rochester School of Medicine and Dentistry designates this live activity for a maximum of 1.0 *AMA PRA Category 1 Credits*<sup>™</sup>. Physicians should claim only the credit commensurate with the extent of their participation in the activity.

No commercial funding was received to support this activity.

ACCME Standards of Commercial Support of CME require that presentations be free of commercial bias and that any information regarding commercial products/services be based on scientific methods generally accepted by the medical community. When discussing therapeutic options, faculty are requested to use only generic names. If they use a trade name, then those of several companies should be used. If a presentation includes discussion of any unlabeled or investigational use of a commercial product, faculty are required to disclose this to the participants.

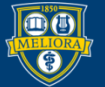

# Learning Objectives Participants will be able to...

- Grade Discussions and Assignments
- Use the new Bb Annotate Tool
- Review and Grade Tests
- Set up a New Columns
- Create and Set Categories
- Review your Grade Center Points
- Review and Reorganize your Grade Center Columns
- Setup a Smart View
- Understand what a Student Sees My Grades

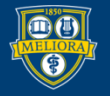

# **GRADE DISCUSSIONS**

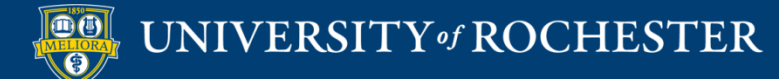

### Access the Grade Center

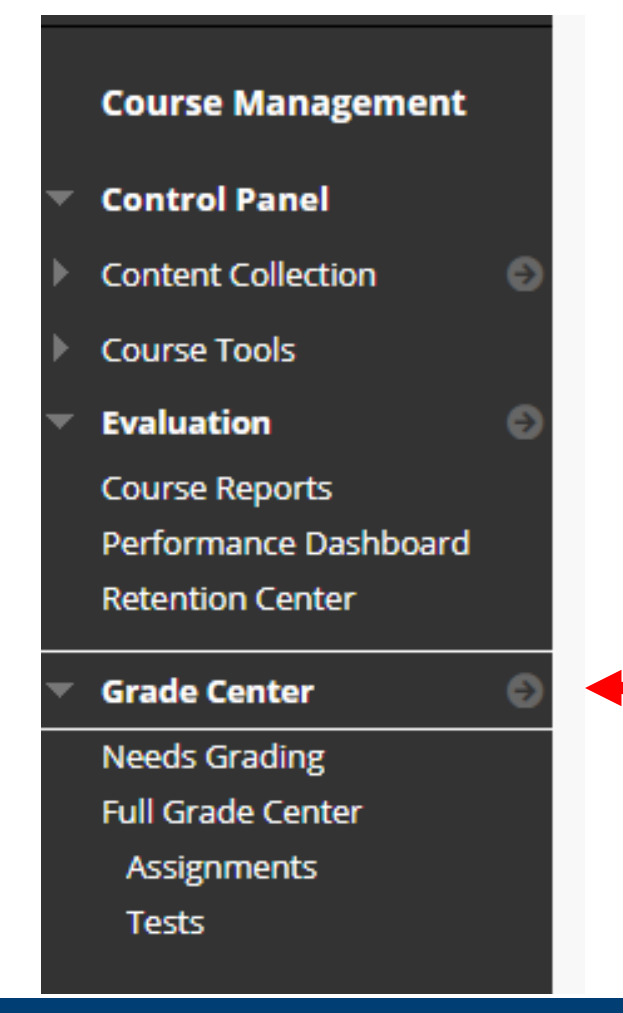

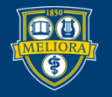

#### UNIVERSITY of ROCHESTER

# Find a Discussion Column

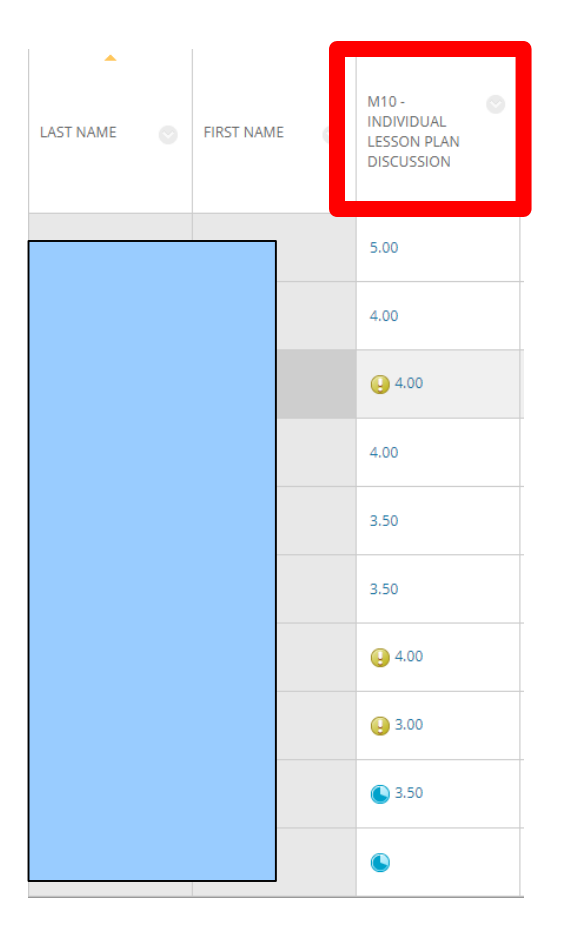

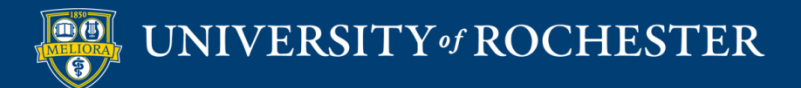

## **Progress Indicators**

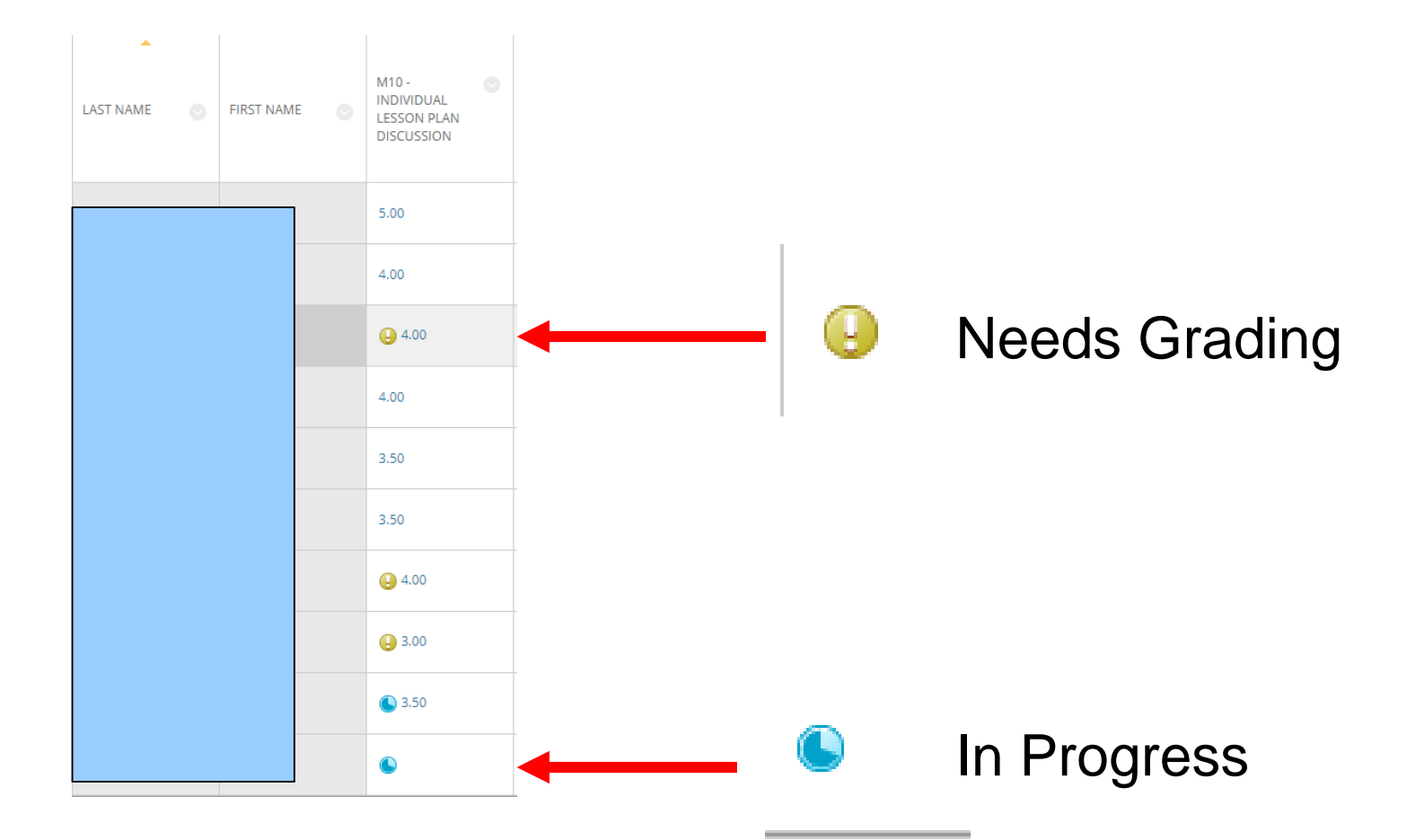

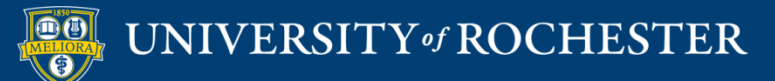

# Grading Options

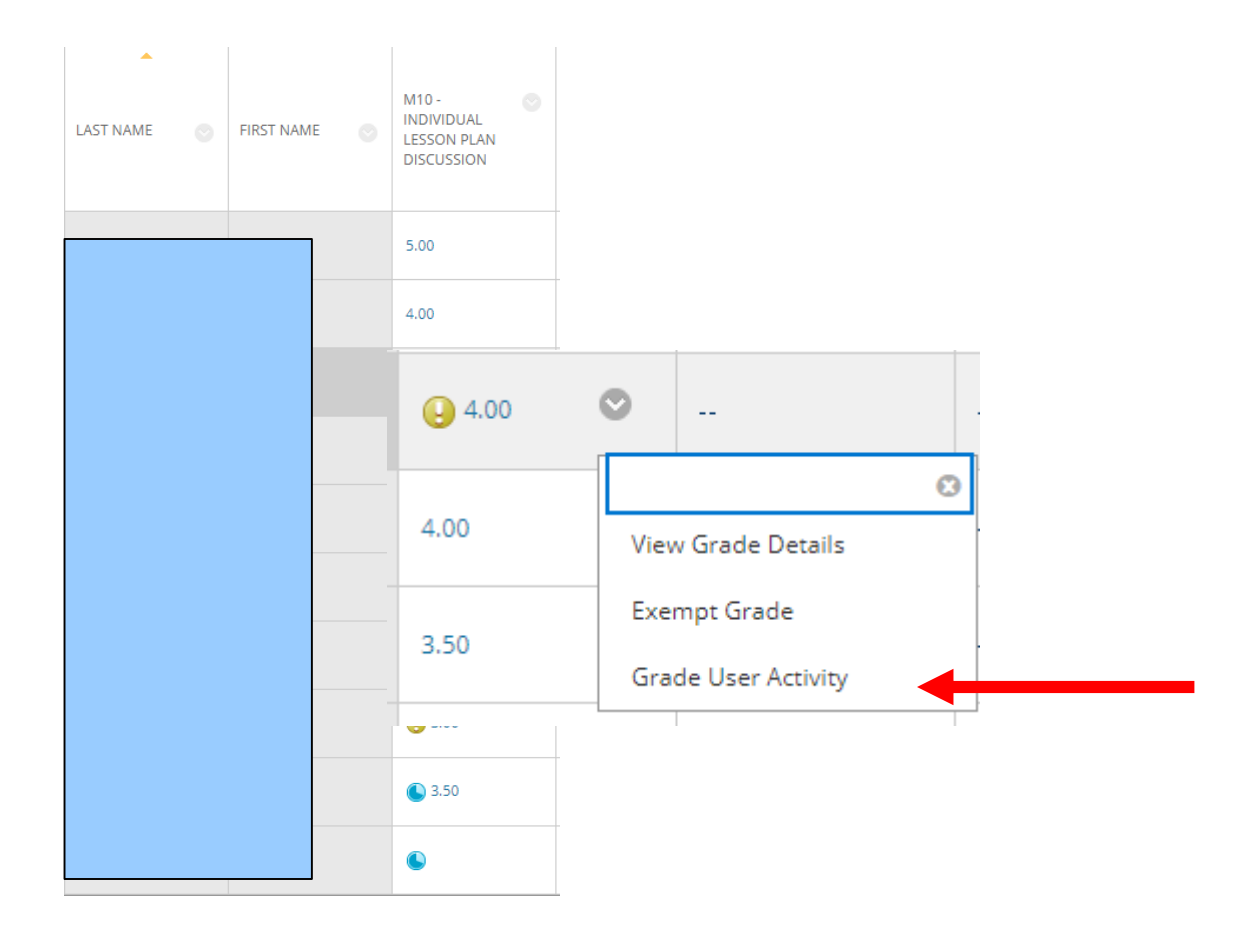

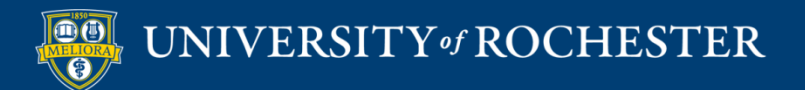

# Student's Activity

| Grad  | e Discussion Forum:                                                                                                    | t with         | evaluating participation. More Help                                                     |                                                                                                    |                      |        |
|-------|----------------------------------------------------------------------------------------------------|----------------|-----------------------------------------------------------------------------------------|----------------------------------------------------------------------------------------------------|----------------------|--------|
| Print | Preview                                                                                                    |                |                                                                                         |                                                                                                    |                      | Filter |
| Sor   | by Date of Last Post Order Cescending                                                                                                    |                |                                                                                         | Forum Statistics ~            Image: Compare the second second | 4) 😖<br>4) 😖<br>4.00 | × 73   |
|       | Thread:       Bertha and Eleni Thought Partnership       Posted D         Post:       R       In Thought Partnership       Status:         Author:       Image: Author in Thought Partnership       Status:         Hello Again!       I had some more ideas today while reading for another course. Please see this w         This is the most up to date version (Posted, Saturday at 7:19pm).       EDuret Final Version for peer review.docx         Reply       Quote       Mark as Read | ate:<br>/ersio | August 1, 2020 7:19 PM<br>Published<br>on here - I am sorry for all of the changes.     | Grade by rubric<br>Individual Lesson Draft & Critique<br>Feedback to Learner                                                                                                    | Used for Grading     | •      |
|       | Thread:       Lesson Draft       Posted D         Post:       RE: Lesson Draft       Status:         Author:      t         Hello Bertha,      t         I think this is a great lesson! I really appreciate how this is based in language devideep dives into various content areas.         My only fear/hark/guegestion is to see if there is a way you can have student income.                                                                                                    | ate:<br>velopi | August 1, 2020 6:32 PM<br>Published<br>ment and emphasizes how this can be done through | Cance                                                                                                    | Save Draft Subr      | mit    |

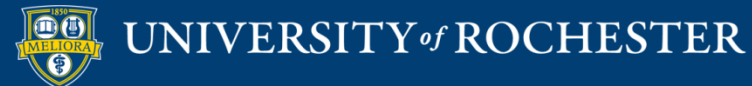

# Grading - Rubric

| Grade Discussion Forum:                                                                                                    |                                                                                                    |
|----------------------------------------------------------------------------------------------------|----------------------------------------------------------------------------------------------------|
| Print Preview                                                                                                    | Filter                                                                                                    |
| Sort by Date of Last Post Order Descending Select: All None Mark Mark Thread: Bertha and Eleni Thought Partnership Post: R Author: Posted Date: August 1, 2020 7:19 PM Status: Published Hello Again! Hello Again! Hello Again! I had some more ideas today while reading for another course. Please see this version here - I am sorry for all of the changes. This is the most up to date version (Posted, Saturday at 7:19pm). EDuret Final Version for peer review.docx | Forum Statistics > 52<br>< 4 4 2 ><br>GRADE<br>7/29/20 4:01 PM 4.00 /5<br>Grade by rubric<br>Individual Lesson Draft & Critique Used for Grading Feedback to Learner |
| Thread:         Lesson Draft         Posted Date:         August 1, 2020 6:32 PM           Post:         RE: Lesson Draft         Status:         Published                                                                                                    | Cancel Save Draft Submit                                                                                                    |
| Author:       t         Hello Bertha,       I think this is a great lesson! I really appreciate how this is based in language development and emphasizes how this can be done through deep dives into various content areas.         Multiple feedback/suggestion is to see if there is a way you can have student incrementate their own cultural identity into the conversation.                                                                                          |                                                                                                    |

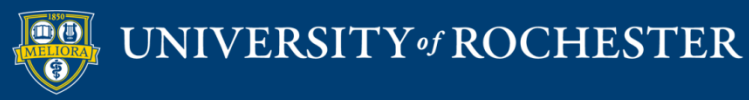

## Grade - List Rubric View

| Individual Lesson Draft & Critique | Used for Grading |      |
|------------------------------------|------------------|------|
| Show Descriptions Show             | / Feedback       |      |
| Goals & Results                    | (20.             | 00%) |
| O (0.00%) points                   |                  |      |
| Ocompetent 0.5 (10.00%) p          | oints            |      |
| Yroficient 1 (20.00%) point        | ts               |      |
| Assessments                        | (20.             | 00%) |
| O (0.00%) points                   |                  | ,    |
| Ocompetent 0.5 (10.00%) p          | oints            |      |
| Yroficient 1 (20.00%) point        | ts               |      |
| Activities                         | (20.             | 00%) |
| O (0.00%) points                   |                  |      |
| Ocompetent 0.5 (10.00%) p          | oints            |      |
| Yroficient 1 (20.00%) poin         | ts               |      |
| Plan Details                       | (20.             | 00%) |
| O (0.00%) points                   |                  |      |
| Ocompetent 0.5 (10.00%) p          | oints            |      |
| V Proficient 1 (20.00%) point      | ts               |      |

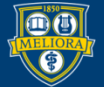

#### UNIVERSITY of ROCHESTER

### Grade - Full Rubric View

| Rubric Detail<br>elect Grid View or List View to change the rubric's layout. <u>More He</u> | t <u>ip</u>                                                             |                                                                                                    |                                                                                                    |
|---------------------------------------------------------------------------------------------|-------------------------------------------------------------------------|----------------------------------------------------------------------------------------------------|----------------------------------------------------------------------------------------------------|
| Name: Individual Lesson Draft & Critique                                                    |                                                                         |                                                                                                    | Esk Save                                                                                                    |
| Grid View List View                                                                         |                                                                         |                                                                                                    |                                                                                                    |
|                                                                                             | Novice                                                                  | Competent                                                                                                    | Proficient                                                                                                    |
| Goals & Results                                                                             | Points: 0 (0.00%) No goals or results                                   | <ul> <li>Points: 0.5 (10.00%)</li> <li>Good goals and results. Need more clarity on Blooms taxonomy for<br/>learning objectives</li> </ul> | Points: 1 (20.00%) Excellent Goals and Results, good use of Blooms Taxonomy in writing learning objectives Feedback: |
|                                                                                             |                                                                         |                                                                                                    | abg                                                                                                    |
| Assessments                                                                                 | Points: 0 (0.00%) Not enough information provided for assessments.      | <ul> <li>Points: 0.5 (10.00%)</li> <li>Good assessments. Some alignment needed between objectives and<br/>assessments.</li> </ul>          | Points: 1 (20.00%) Excellent list of assessments and details. Assessments match Blooms taxonomy objectives Feedback: |
| Activities                                                                                  | <ul> <li>Points: 0 (0.00%)</li> <li>No detail for activities</li> </ul> | Points: 0.5 (10.00%) Good detail on activities.                                                                                            | Points: 1 (20.00%)<br>Excellent detail on activities. Activities advance learning objectives.<br>Feedback:           |
| Plan Details                                                                                | <ul> <li>Points: 0 (0.00%)</li> <li>No schedule for lesson</li> </ul>   | Points: 0.5 (10.00%) Good details for lesson. Needs work to complete.                                                                      | Points: 1 (20.00%)<br>Excellent plan for lesson. Details are clear.<br>Feedback:                                     |

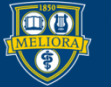

### Provide Feedback

| Gra<br>The G | de Discussion Forum: t<br>rade Forum page for a user displays a collection of the user's posts to the Forum to assist with evaluating participation. <u>More Help</u>                                                                                                    |                                                                                         |             |
|--------------|----------------------------------------------------------------------------------------------------|-----------------------------------------------------------------------------------------|-------------|
| Prin         | t Preview                                                                                                    | Filter                                                                                  |             |
| So           | rt by Date of Last Post Order ▼ Descending<br>Select: All None<br>Mark ⊗                                                                                                    | Forum Statistics ~         5 % 7           <                                            |             |
|              | Thread:       Bertha and Eleni Thought Partnership       Posted Date:       August 1, 2020 7:19 PM         Post:       Image: Post of the constraint of the constraint of t | Grade by rubric Individual Lesson Draft & Critique Used for Grading Feedback to Learner |             |
|              | This is the most up to date version (Posted, Saturday at 7:19pm) .<br>EDuret Final Version for peer review.docx                                                                                                    | Type feedback                                                                           | Attachment  |
|              | Reply Quote Mark as Read                                                                                                    | Add Notes                                                                               |             |
|              | Thread:     Lesson Draft     Posted Date:     August 1, 2020 6:32 PM       Post:     RE: Lesson Draft     Status:     Published       Author:     et                                                                                                    | Cancel Save Draft Submit                                                                | Full Editor |
|              | Hello Bertha,<br>I think this is a great lesson! I really appreciate how this is based in language development and emphasizes how this can be done through<br>deep dives into various content areas.                                                                                                    |                                                                                         |             |

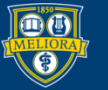

### UNIVERSITY of ROCHESTER

### Full Editor

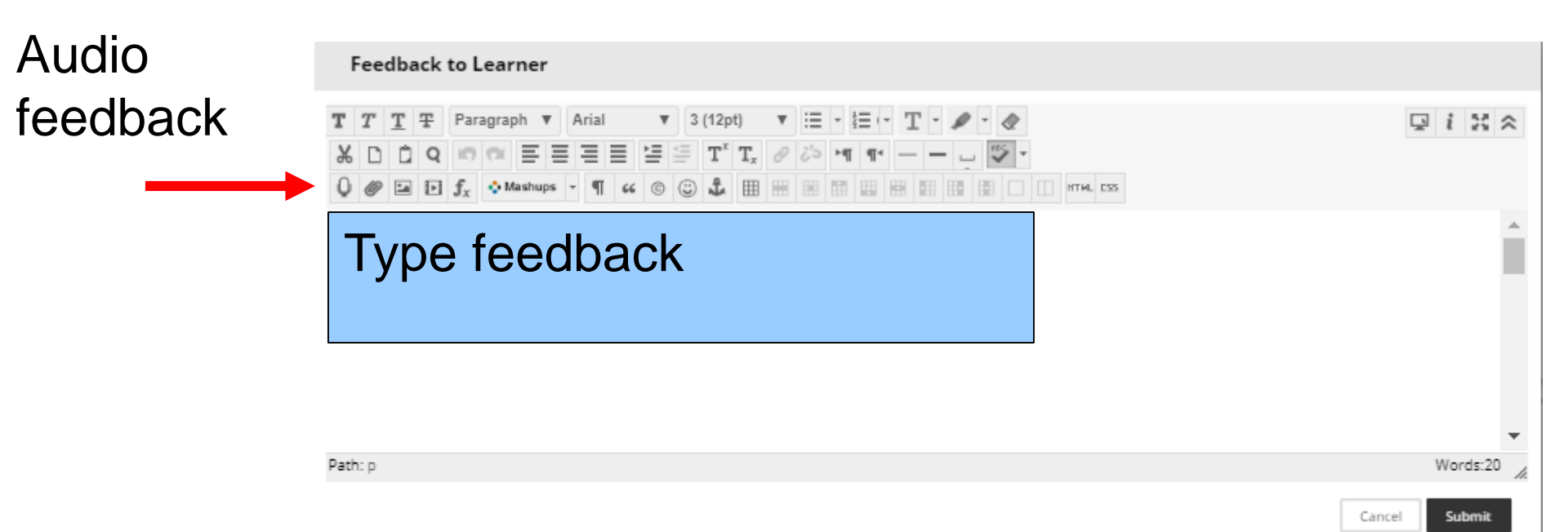

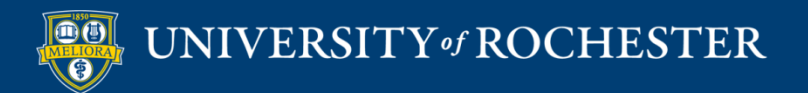

# Grading, No Rubric

| Grade Discussion Forum: E                                                                                                    | <u>p</u>                                    |
|----------------------------------------------------------------------------------------------------|---------------------------------------------|
| Print Preview                                                                                                    | Filter                                      |
| Sort by Date of Last Post Order Descending Select: All None Mark S                                                                                                    | Forum Statistics ~ > \$                     |
| Thread:     Bertha and Eleni Thought Partnership     Posted Date:     August 1, 2020 7:19 PM       Post:     Right Partnership     Status:     Published       Author:     Hello Again!     Posted Date:     August 1, 2020 7:19 PM       | 7/22/20 3:46 PM 2.00 /2 Feedback to Learner |
| I had some more ideas today while reading for another course. Please see this version here - I am sorry for all of the<br>This is the most up to date version (Posted, Saturday at 7:19pm) .<br>EDuret Final Version for peer review.docx | Type feedback                               |
| Reply Quote Mark as Read                                                                                                    | @ 🐨 · A                                     |
| Thread:     Lesson Draft     Posted Date:     August 1, 2020 6:32 PM       Post:     RE: Lesson Draft     Status:     Published       Author:     t                                                                                       | Add Notes                                   |
| Hello Bertha,<br>I think this is a great lesson! I really appreciate how this is based in language development and emphasizes how this<br>deep dives into various content areas.                                                          | Cancel Save Draft Submit                    |

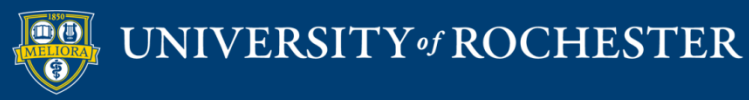

# When Completed, Submit

| Grade Discussion Forum:                                                                                                    | um to assist with evaluating participation. <u>More Help</u>          |                                                           |                  |
|----------------------------------------------------------------------------------------------------|-----------------------------------------------------------------------|-----------------------------------------------------------|------------------|
| Print Preview                                                                                                    |                                                                       |                                                           | Filter           |
| Sort by Date of Last Post Order   Select: All None                                                                                                    |                                                                       | Forum Statistics ~                                        | > <u>53</u>      |
| Mark 😸                                                                                                    |                                                                       | GRADE<br>7/29/20 4:01 PM                                  | <b>4.00</b> /5   |
| Thread: Bertha and Eleni Thought Partnership<br>Post: R<br>Author: Author:                                                                                                    | Posted Date: August 1, 2020 7:19 PM<br>Status: Published              | Grade by rubric<br>Individual Lesson Draft & Critique Use | d for Grading    |
| Hello Again!                                                                                                    |                                                                       | Feedback to Learner                                       |                  |
| I had some more ideas today while reading for another course. Please<br>This is the most up to date version (Posted, Saturday at 7:19pm) .<br><u>EDuret Final Version for peer review.docx</u> | se see this version here - I am sorry for all of the changes.         | Type feedbac                                              | k<br>•           |
| Reply Quote Mark as Read                                                                                                    |                                                                       | @ 🗸 - A                                                   | 1.               |
|                                                                                                    |                                                                       | Add Notes                                                 |                  |
| Thread: Lesson Draft Post: RE: Lesson Draft Author:                                                                                                    | Posted Date: August 1, 2020 6:32 PM<br>Status: Published              | Cancel                                                    | ave Draft Submit |
| Hello Bertha,<br>I think this is a great lesson! I really appreciate how this is based in lar<br>deep dives into various content areas.                                                        | inguage development and emphasizes how this can be done through       |                                                           |                  |
| My only feedback/suggestion is to see if there is a way you can have s                                                                                                    | student incorporate their own cultural identity into the conversation |                                                           |                  |

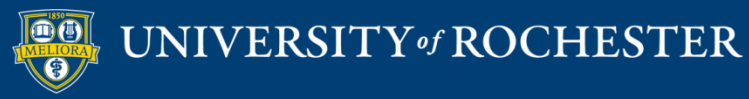

### Click Name to Choose Next Student

| Grade Discussion Forum: E                                                                                                    |                                                                                     |                 |
|----------------------------------------------------------------------------------------------------|-------------------------------------------------------------------------------------|-----------------|
| Print Preview                                                                                                    |                                                                                     | Filter          |
| Sort by Date of Last Post Order Descending                                                                                                    | Forum Statistics ~                                                                  | > KX<br>KN<br>> |
| Mark 🗧                                                                                                    | GRADE<br>7/29/20 4:01 PM                                                            | 4.00 /5         |
| Thread:       Bertha and Eleni Thought Partnership       Posted Date:       August 1, 2020 7:19 PM         Post:       Right       Published       Published         Hello Again!       I had some more ideas today while reading for another course. Please see this version here - I am sorry for all of the changes.       This is the most up to date version (Posted, Saturday at 7:19pm).         EDuret Final Version for peer review.docx       Mark as Read | Grade by rubric Individual Lesson Draft & Critique Used for Gra Feedback to Learner | ading           |
| Thread:       Lesson Draft       Posted Date:       August 1, 2020 6:32 PM         Post:       RE: Lesson Draft       Status:       Published         Author:                                                                                                    | Cancel Save Dr                                                                      | aft Submit      |

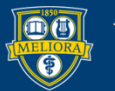

#### UNIVERSITY of ROCHESTER

# **GRADE ASSIGNMENTS**

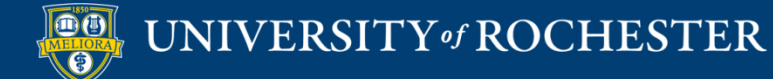

### Access the Grade Center

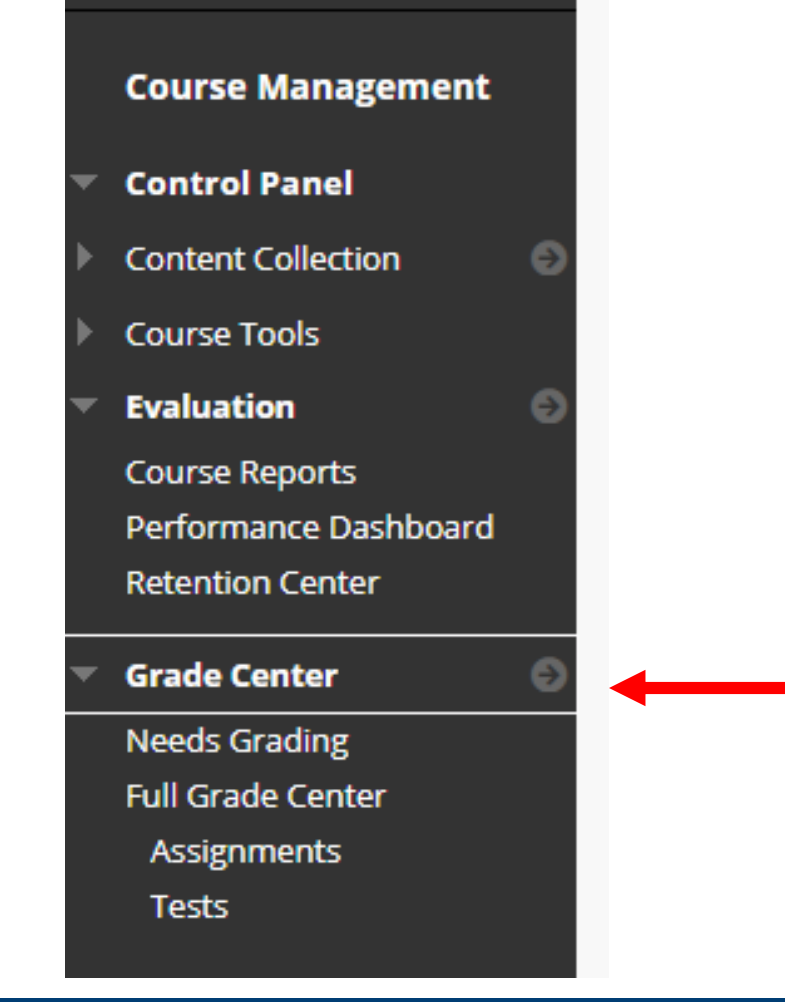

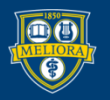

#### UNIVERSITY of ROCHES TER

# Find an Assignment Column

| INDIVIDUAL 💿<br>LESSON | REFLECTION O<br>PAPER |  |
|------------------------|-----------------------|--|
|                        |                       |  |
|                        |                       |  |
|                        | ©                     |  |
|                        |                       |  |
|                        |                       |  |
|                        |                       |  |
|                        |                       |  |
|                        | U                     |  |
| e                      |                       |  |
|                        |                       |  |
|                        |                       |  |

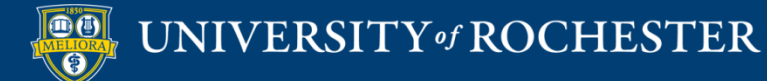

## **Progress Indicators**

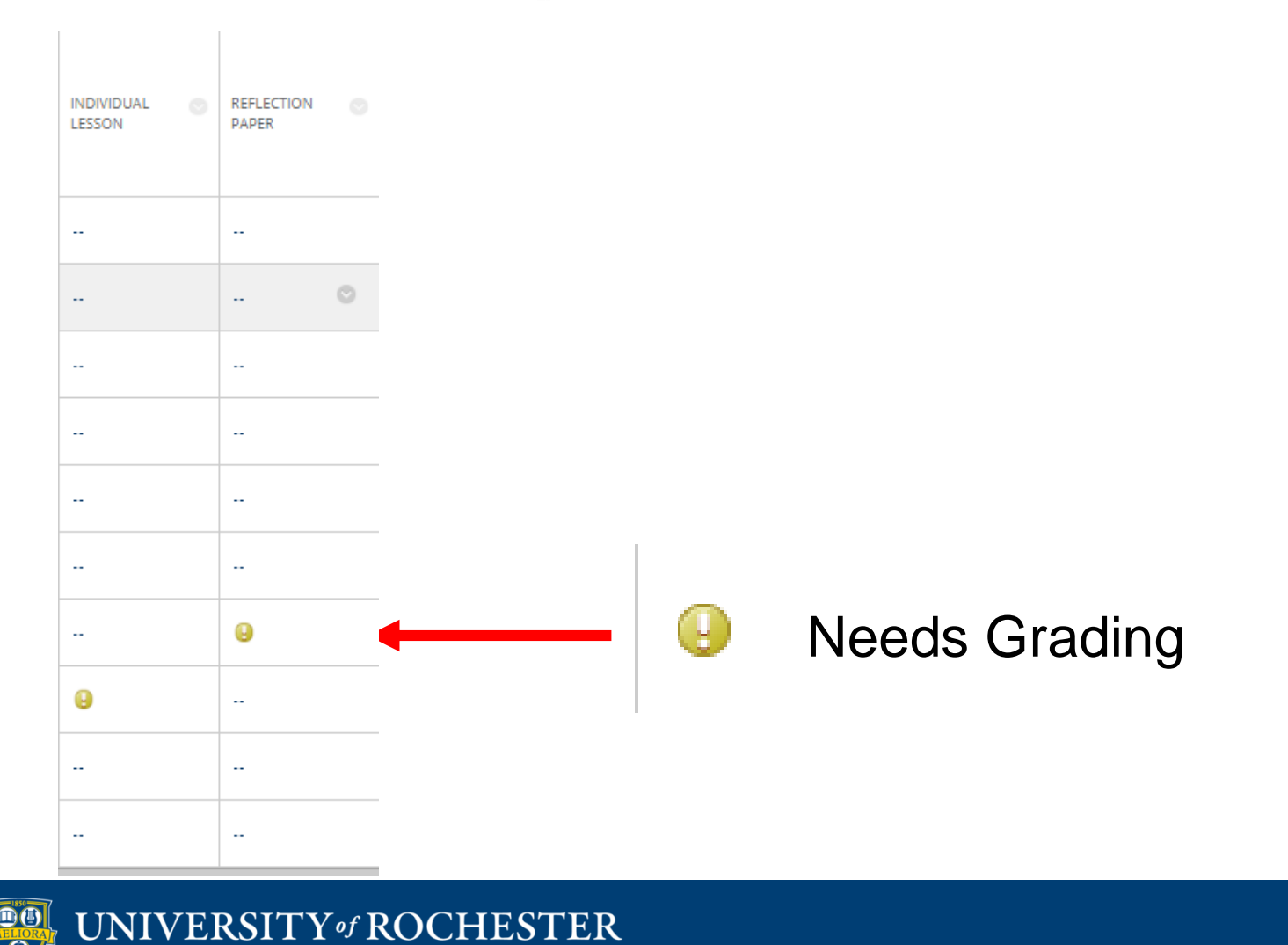

•

# Grading Options

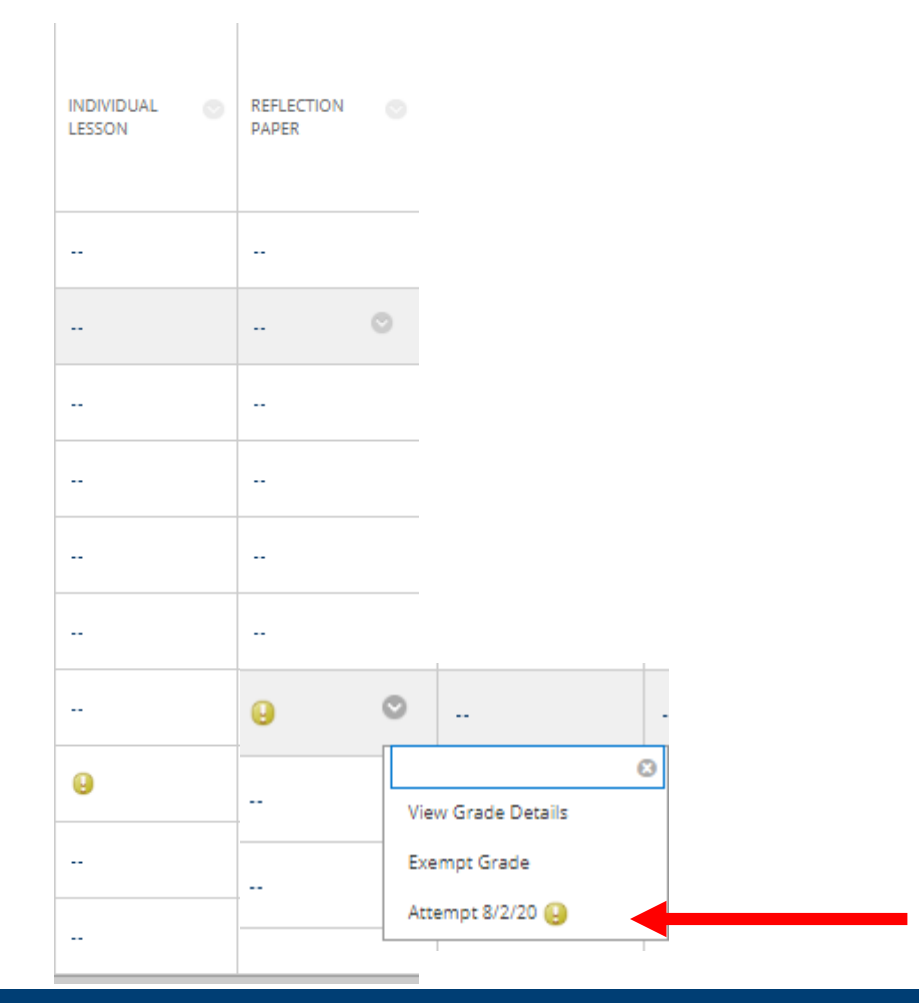

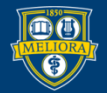

### Student's Submission

| Grade Assignment: Reflection Paper<br>Assign a grade and feedback for the current assignment attempt. Override the overall grade for the assignment by typing a grade in the grade field. If n<br>names hidden. Click Show User Names to display user information. <u>Mare Help</u> | tiple attempts for a test have been allowed, a Student's grade is not released until all of the attempts have been graded. Click Hide User Names to grade attempts with user |
|----------------------------------------------------------------------------------------------------|----------------------------------------------------------------------------------------------------|
|                                                                                                    | Jump to Hide User Names Refresh                                                                                                    |
| Viewing 1 of 1 gradable items                                                                                                    | > Ext                                                                                                    |
| Assignment Instructions 🗸                                                                                                    | Assignment Details ~ > 5 43                                                                                                    |
| ד Page < 1 → of6 ( <sup>0</sup> ) ⊂ ⊕ רָדָ →                                                                                                    | 🌮 · 🗟 · 庁 正 / · 合 也 Q GRADE ATTEMPT710                                                                                                    |
|                                                                                                    | ATTEMPT<br>B/2/20 10:40 AM /10                                                                                                    |
| EDE484: Online Teaching & Learning                                                                                                    | y schools serving students                                                                                                    |

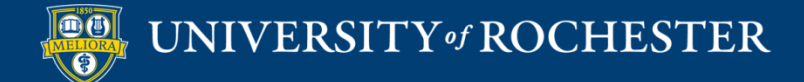

## Bb Annotate

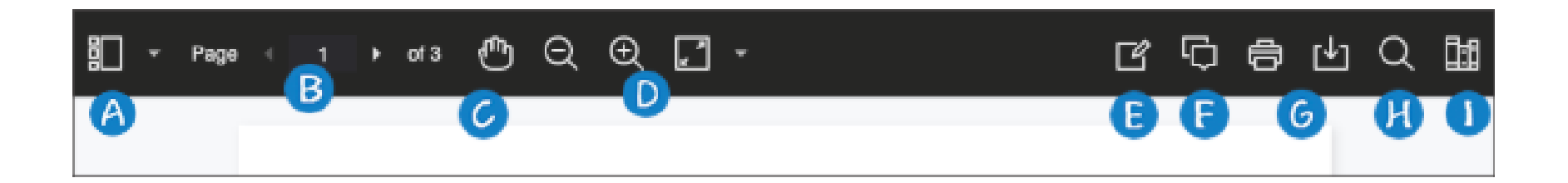

- A = Sidebar View thumbnail, outline, annotation view
- B = Pages
- C = Pan
- D = Zoom and Fit
- E = Annotation tools
- F = comment
- G = Print or Download
- H = Search
- I = Content Library

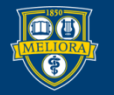

# **Drawing Options**

| 2 - 图 - ① III / - 鲁 也     | Q |
|---------------------------|---|
| ne 🖉 Drawing les. This is | • |
| v B Brush sources exist   |   |
| erraser philosophy for    |   |
|                           |   |
| Ø · 図 • ♫  / · ⊜ 也 Q      |   |
| st de 🗠 Image 👖 is is 🌲   |   |
| th o 윤 stamp s exist      |   |

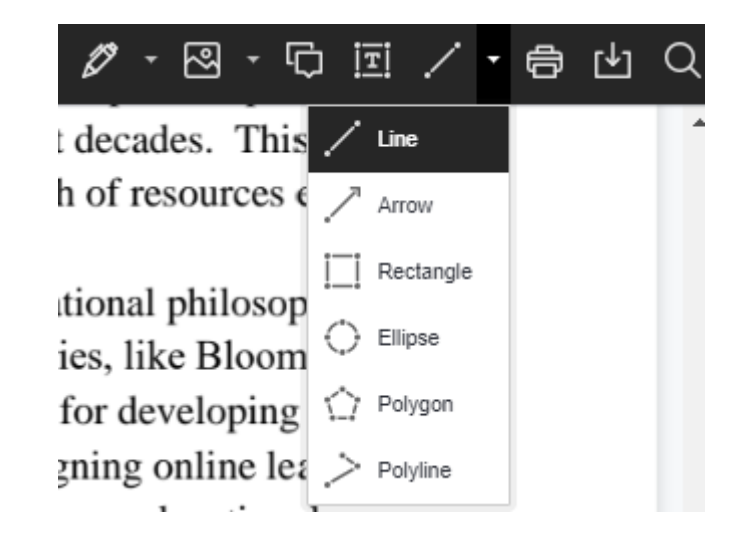

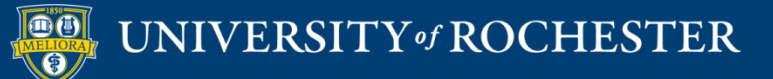

# Grading – Open Feedback

#### Grade Assignment: Reflection Paper

Assign a grade and feedback for the current assignment attempt. Override the overall grade for the assignment by typing a grade in the grade field. If multiple attempts for a test have been allowed, a Student's grade is not released until all of the attempts have been graded. Click Hide User Names to grade attempts with user names hidden. Click Show User Names to display user information. More Help

|                            |                                                                                  |                       | Jump to Hide User Names                                        | Refresh |
|----------------------------|----------------------------------------------------------------------------------|-----------------------|----------------------------------------------------------------|---------|
| < <u>0</u>                 | Viewing 1 of 1 gradable items >                                                  |                       |                                                                | Exit    |
|                            | Assignment Instructions 🗡                                                        |                       | Assignment Details ~                                           | > 23    |
| וו ד Page ( 1 ) of 6 🖑 ⊖ 🕀 |                                                                                  | 🖉 · 囵 · 뎍 亘 / · ဓ 也 Q | GRADE<br>LAST GRADED ATTEMPT                                   | _ /10   |
|                            |                                                                                  |                       | ATTEMPT<br>8/2/2010/40 AM                                      | /10     |
|                            | EDE484: Online Teaching & Learning                                               |                       | Submission           EDE484 Final Reflection Paper JTauzel,pdf | *       |
|                            |                                                                                  |                       |                                                                |         |
|                            |                                                                                  |                       |                                                                |         |
|                            |                                                                                  |                       |                                                                |         |
|                            | Department. Altogether, my team and I lead a system of 16 elementary schools ser | ving students         |                                                                |         |

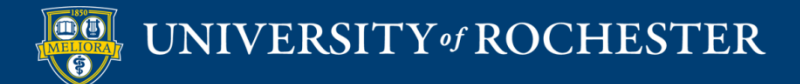

# Grading Rubrics

| Assignment Details 🐱         |                   | > 53     |
|------------------------------|-------------------|----------|
| GRADE<br>LAST GRADED ATTEMPT | 1                 | _ /10    |
| ATTEMPT<br>8/2/20 10:40 AM   |                   | /10      |
| Grade by rubric              |                   |          |
| Reflection paper Used for    | Grading           |          |
| Feedback to Learner          |                   |          |
|                              |                   | <b>^</b> |
|                              |                   | -        |
| @ 🗸 · A                      |                   | h.       |
| Add Notes                    |                   |          |
|                              | Cancel Save Draft | Submit   |
|                              | ^                 |          |

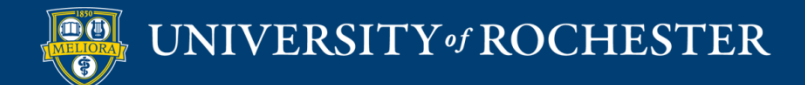

### Rubric – List View

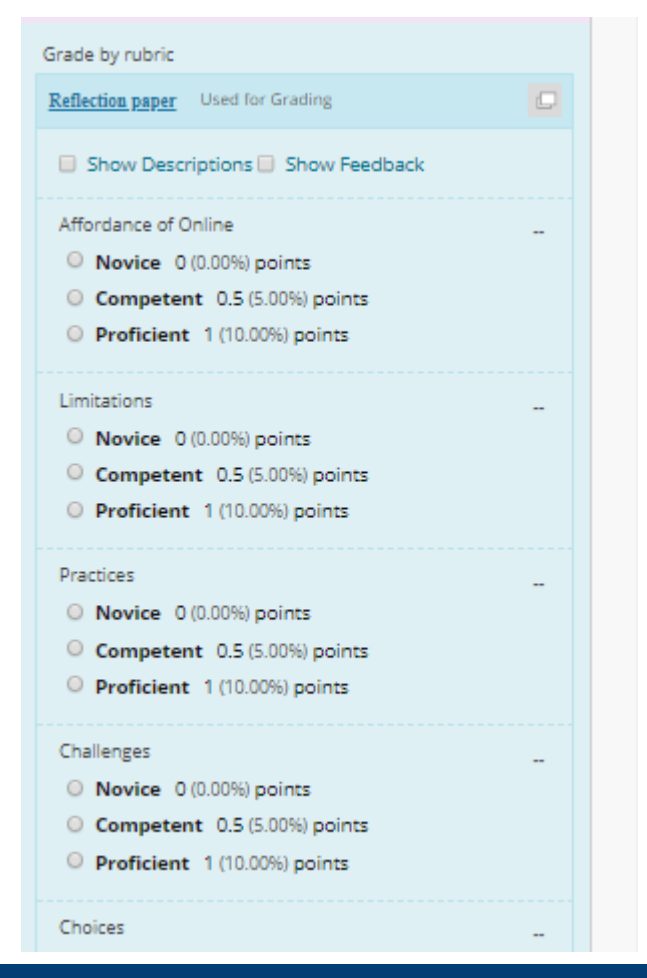

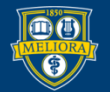

#### UNIVERSITY of ROCHESTER

### Rubric – Full View

| Name: Reflection paper |                   |                     | Exit Save                                                                                                    |  |  |  |  |  |
|------------------------|-------------------|---------------------|----------------------------------------------------------------------------------------------------|--|--|--|--|--|
| Grid View List View    |                   |                     |                                                                                                    |  |  |  |  |  |
|                        | Novice            | Competent           | Proficient                                                                                                    |  |  |  |  |  |
| Affordance of Online   | Points: 0 (0.00%) | Points: 0.5 (5.00%) | Points: 1 (10.0%)     What do you think are the most valuable affordances of online learning, and how do you plan to capitalize on them in your future teaching?                                                      |  |  |  |  |  |
| Limitations            | Points: 0 (0.00%) | Points: 0.5 (5.00%) | Points: 1 (10.0%)     What do you think are the greatest limitations of online learning, and how could you minimize them if you were asked to teach an online course because your students do not live in the region? |  |  |  |  |  |
| Practices              | Points: 0 (0.00%) | Points: 0.5 (5.00%) | <ul> <li>Points: 1 (10.00%)</li> <li>Which types of OTL practices are you planning to use with your students, why and how?</li> </ul>                                                                                 |  |  |  |  |  |
| Challenges             | Points: 0 (0.00%) | Points: 0.5 (5.00%) | Points: 1 (10.00%)     What do you think are the greatest challenges for you with respect to                                                                                                    |  |  |  |  |  |

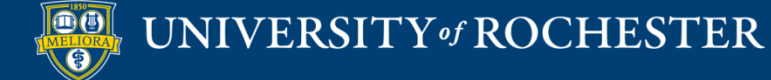

# Feedback options

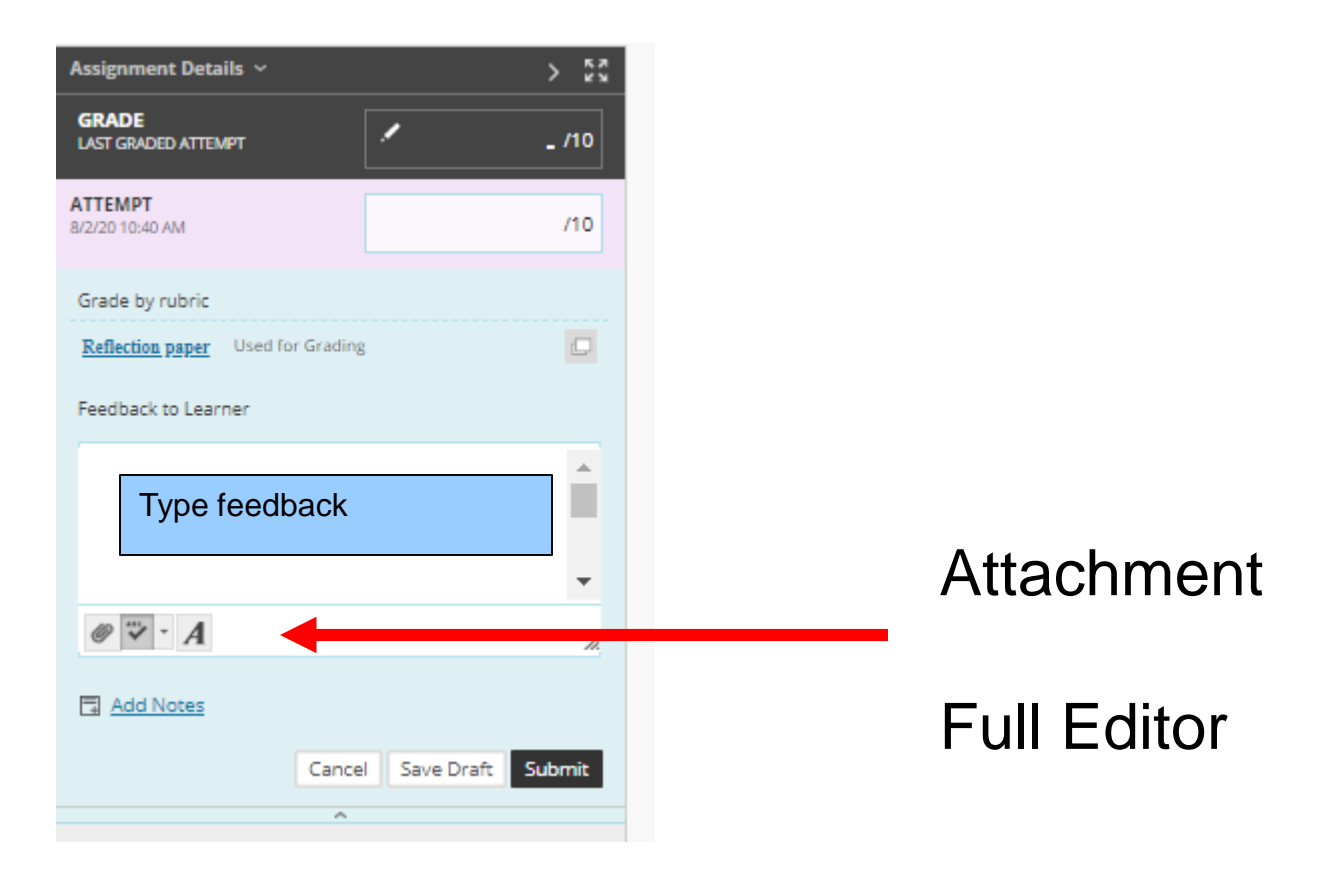

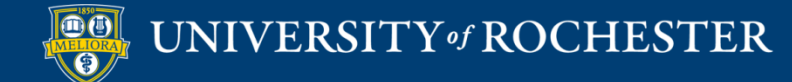

### Full Editor

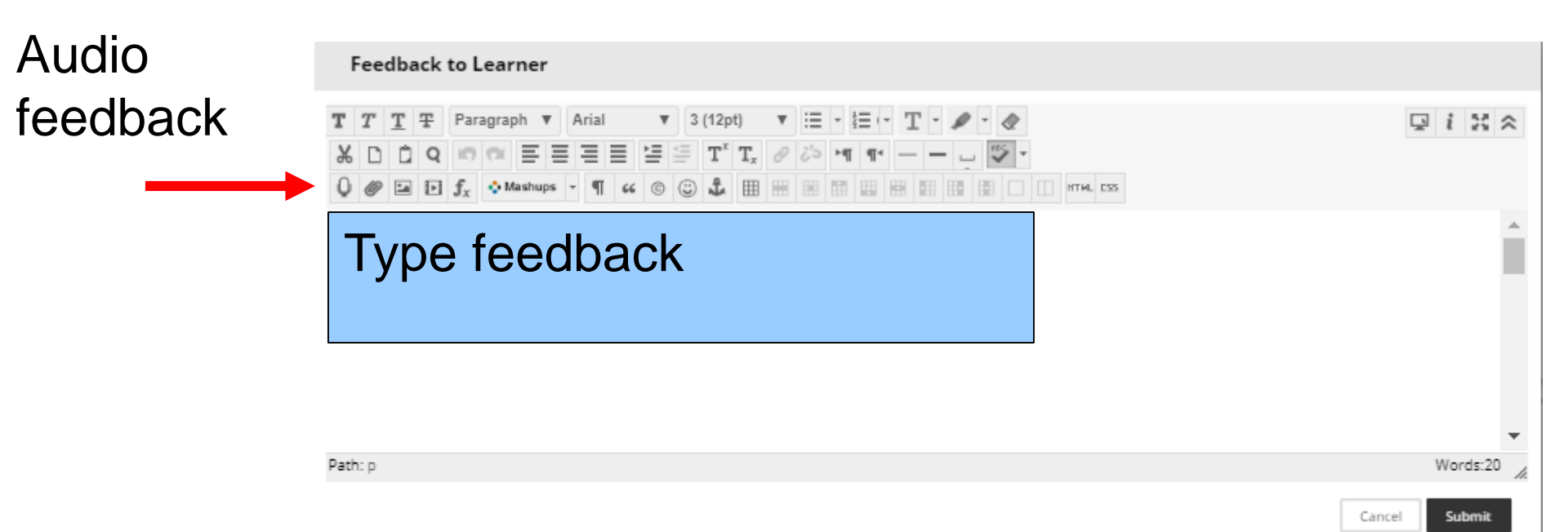

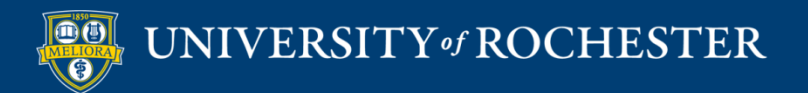

### When Done, Submit

| Assignment Details 🗸              |            | > кя     |
|-----------------------------------|------------|----------|
| GRADE<br>LAST GRADED ATTEMPT      | 1          | _ /10    |
| ATTEMPT<br>8/2/20 10:40 AM        |            | /10      |
| Grade by rubric                   |            |          |
| Reflection paper Used for Grading |            |          |
| Feedback to Learner               |            |          |
|                                   |            | <b>^</b> |
|                                   |            |          |
|                                   |            | •        |
| @ 🐨 - A                           |            | h.       |
| Add Notes                         |            |          |
| Control                           | Cause Dane | Cut-mit  |
| Cance                             | Save Drait | Submit   |
| ^                                 |            |          |

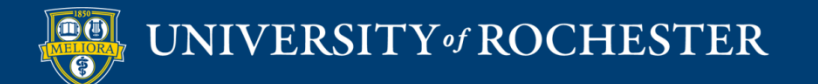

### Click Arrow to Grade Next Student

#### Grade Assignment: Reflection Paper

Assign a grade and feedback for the current assignment attempt. Override the overall grade for the assignment by typing a grade in the grade field. If multiple attempts for a test have been allowed, a Student's grade is not released until all of the attempts have been graded. Click Hide User Names to grade attempts with user names hidden. Click Show User Names to display user information. More Help

|                                         |                                                                                             |                       | Jump to Hide User Names                                        | Refresh |
|-----------------------------------------|---------------------------------------------------------------------------------------------|-----------------------|----------------------------------------------------------------|---------|
|                                         | Newing 1 of 1 gradable items                                                                |                       |                                                                | Exit    |
|                                         | Assignment Details 🗸                                                                        | > ***                 |                                                                |         |
| ∏ → Page ( 1 ) of 6 t <sup>fh</sup> ⊂ ⊕ |                                                                                             | Ø · 图 · 冗 回 / · 合 也 Q | GRADE                                                          | _ /10   |
|                                         |                                                                                             | A                     | ATTEMPT<br>8/2/20 10:40 AM                                     | /10     |
|                                         | EDE484: Online Teaching & Learning                                                          |                       | Submission           EDE484 Final Reflection Paper JTauzel.pdf | *       |
|                                         |                                                                                             |                       |                                                                |         |
|                                         |                                                                                             |                       |                                                                |         |
|                                         |                                                                                             |                       |                                                                |         |
|                                         | Department. Altogether, my team and Head a system of 16 elementary schools serving students |                       |                                                                |         |

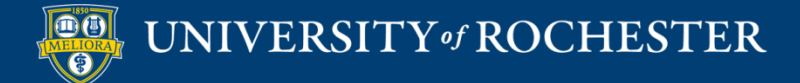

## **REVIEW AND GRADE TESTS**

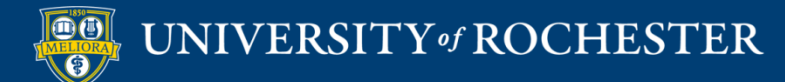

### Access the Grade Center

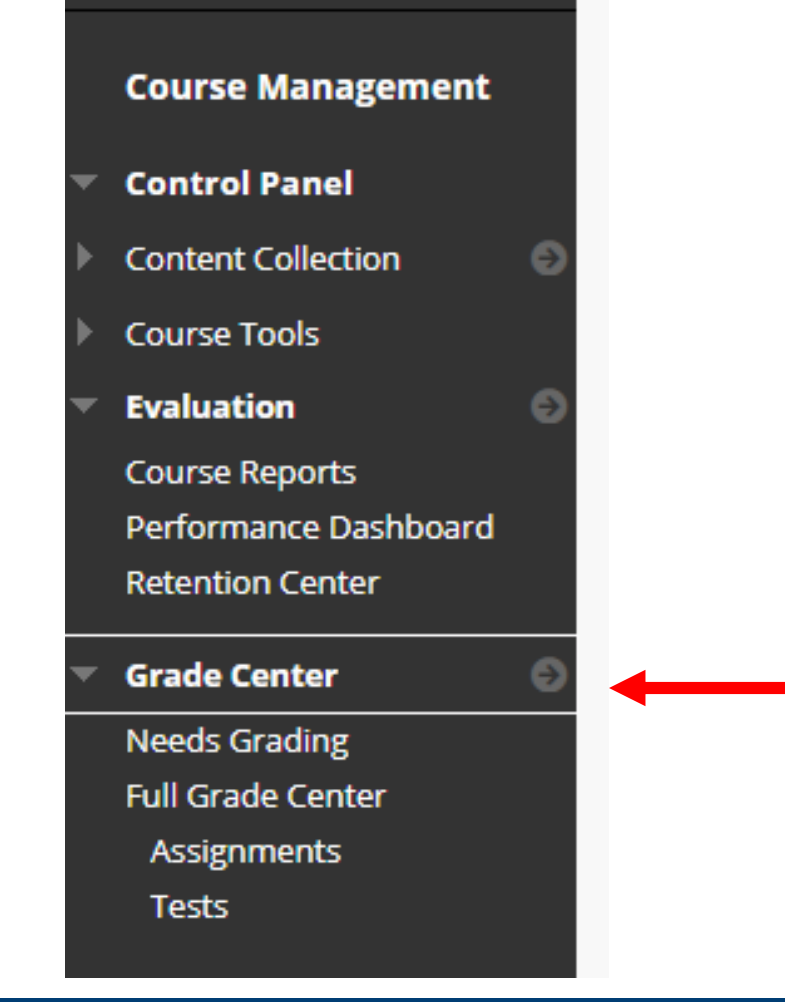

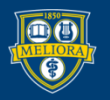

#### UNIVERSITY of ROCHES TER
### Find a Test Column

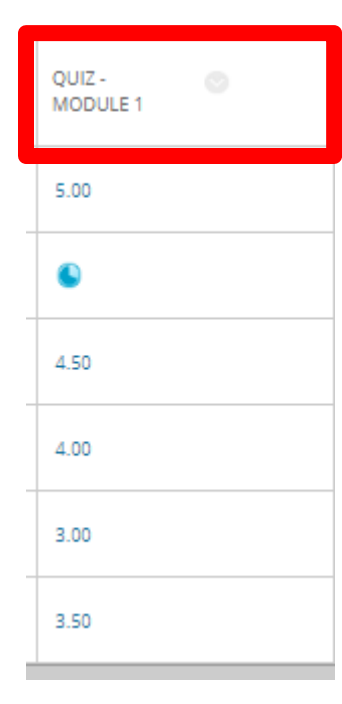

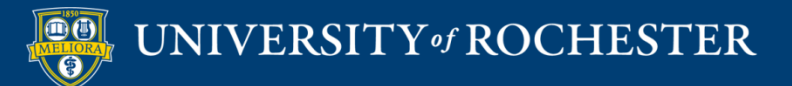

# **Progress Indicators**

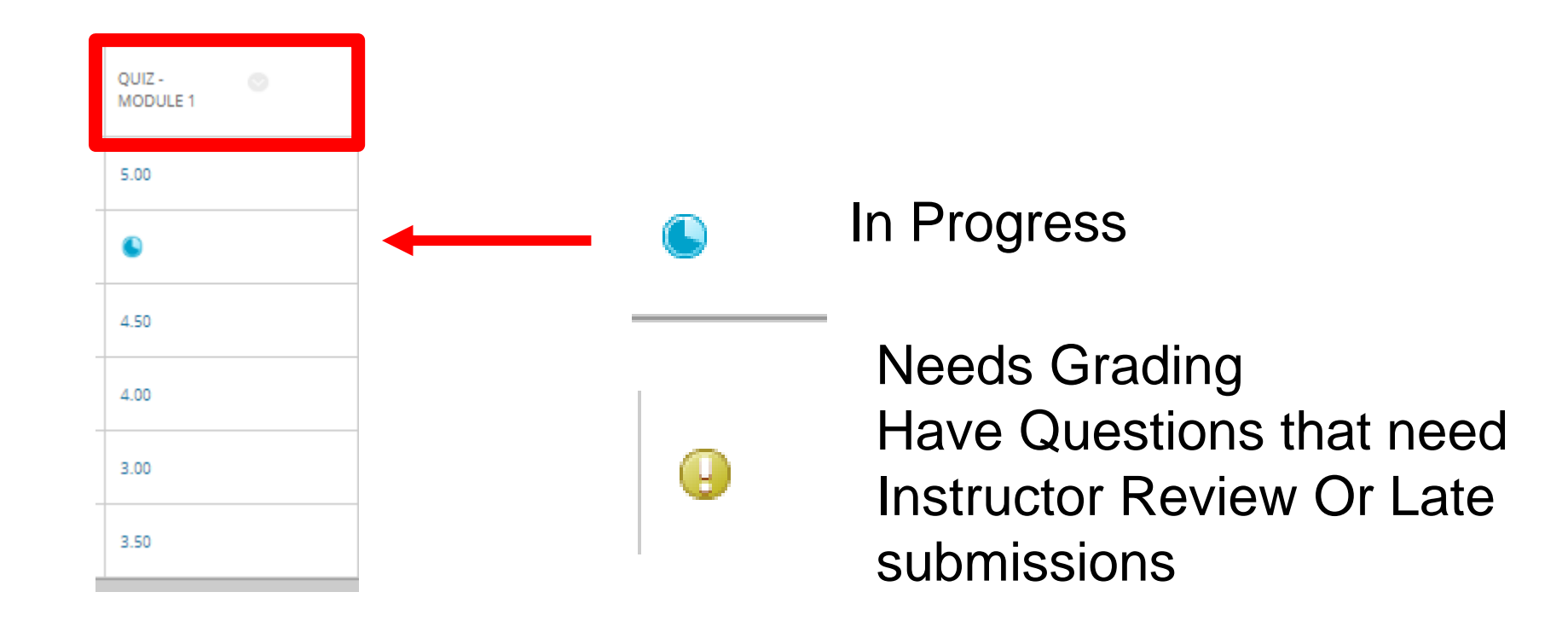

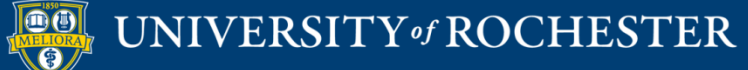

# View Attempts

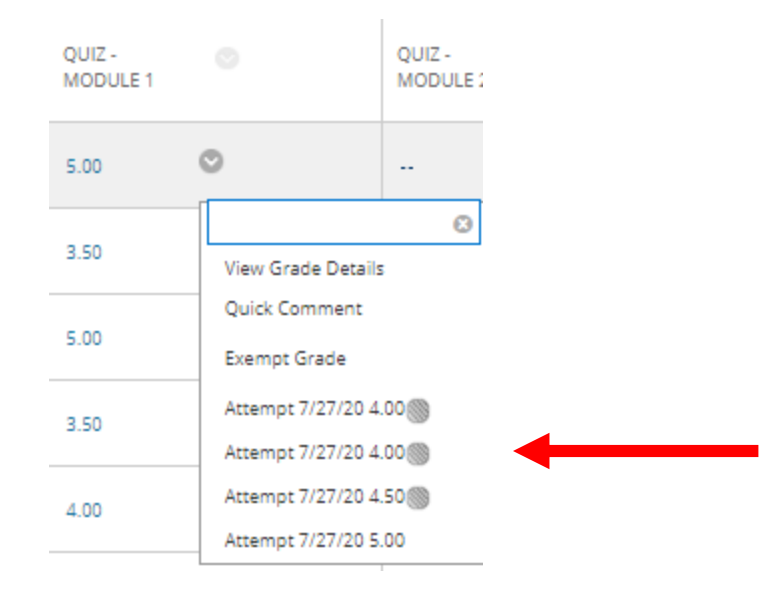

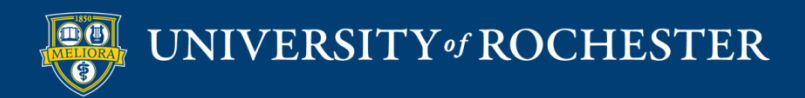

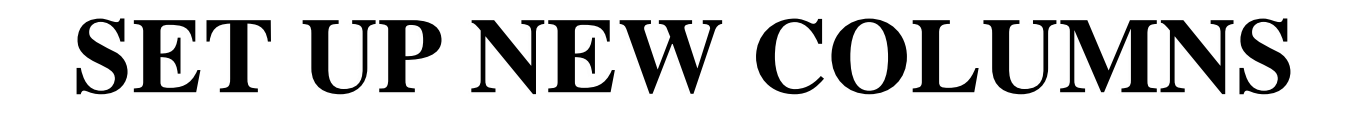

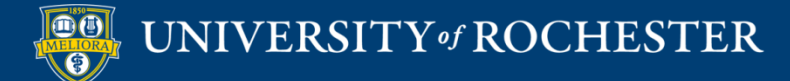

#### Access the Grade Center

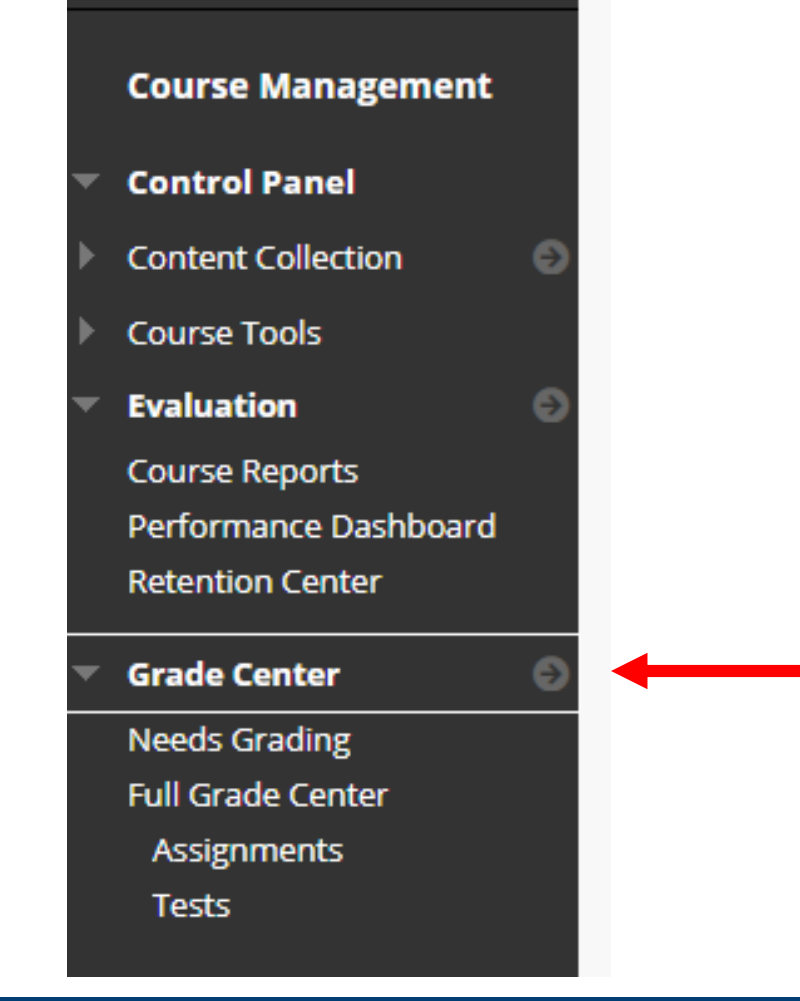

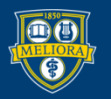

#### Create Column

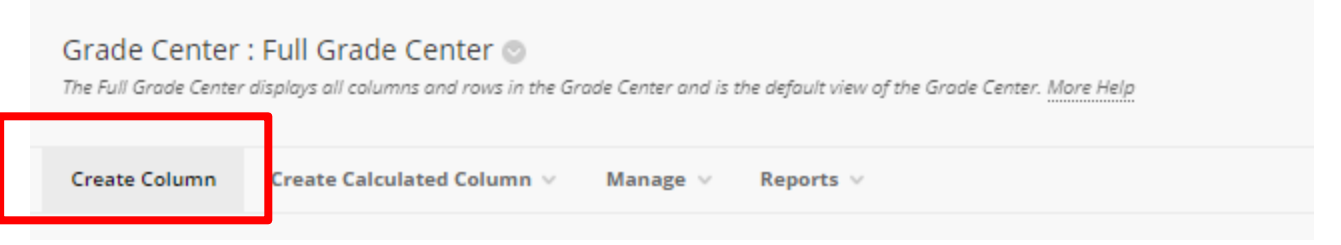

or

# Use this to create a manual entry grade column

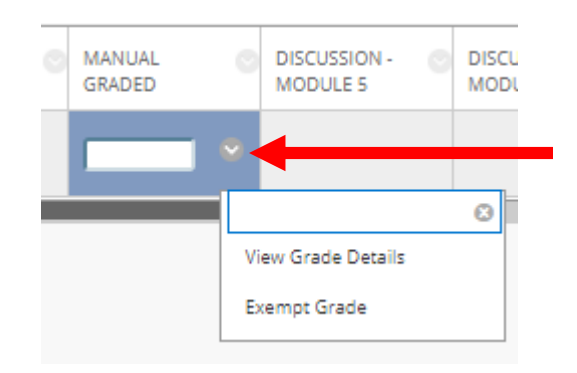

Click in the cell and type in number of points Hit enter.

Use View Grade Details

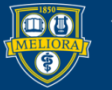

### Grade Details

|                                           | - out of 10 points Exempt<br>Grade based on Last Graded Attempt<br>Due: None |
|-------------------------------------------|------------------------------------------------------------------------------|
| Attempts Manua                            | al Override Column Details Grade History                                     |
| back to Learner<br>T <u>T</u> Ŧ Paragrapł | h ▼ Arial ▼ 3 (12pt) ▼ := - i= - T - ✔ - ◆                                   |
| I I + Paragrapr                           |                                                                              |
| 00000                                     | 들 들 들 들 들 들 T T, 8 & 가 매 매 💯 -                                               |

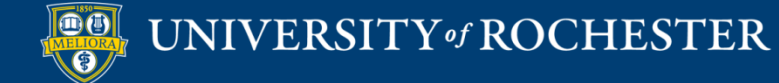

## Create Calculated Column

| Grade Center<br>The Full Grade Center | : Full Grade Center 💿<br>displays all columns and rows in the Gro | ade Center and is the default view of the Grade Center. More Help |
|---------------------------------------|-------------------------------------------------------------------|-------------------------------------------------------------------|
| Create Column                         | Create Calculated Column $\vee$                                   | Manage v Reports v                                                |
|                                       |                                                                   |                                                                   |
|                                       | Create Calculated Column 🗸                                        |                                                                   |
|                                       | Average Column                                                    |                                                                   |
|                                       | Minimum/Maximum Column                                            |                                                                   |
| ,                                     | Total Column                                                      |                                                                   |
| E                                     | Weighted Column                                                   |                                                                   |
|                                       |                                                                   |                                                                   |

Use this to create column that either Averages, totals, or weights graded items.

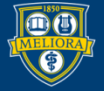

### Provide Column Name

| COLUMN INFORMATION |                                                                                                    |            |
|--------------------|----------------------------------------------------------------------------------------------------|------------|
|                    |                                                                                                    |            |
| * Column Name      | weighting                                                                                               |            |
| Grade Center Name  |                                                                                                    |            |
|                    | Displays as the column header in the Grade Center. Recommended not to exceed 15 characters.             |            |
|                    |                                                                                                    |            |
| Description        |                                                                                                    |            |
| T T T T Paragraph  | ▼ Arial ▼ 3 (12pt) ▼ 🗄 ▼ 🗄 ▼ T ▼ 🌮 ▼ 🛷                                                                  |            |
| % D û Q ⊨  ≡       | $\equiv \equiv \equiv \equiv \equiv \mathbf{T}^{r} \mathbf{T}_{r} \ \ \ \ \ \ \ \ \ \ \ \ \ \ \ \ \ \ $ |            |
| 🖸 🖉 🖬 🗈 ฎ 🔅 Mashup |                                                                                                    |            |
|                    |                                                                                                    |            |
|                    |                                                                                                    |            |
|                    |                                                                                                    |            |
|                    |                                                                                                    |            |
|                    |                                                                                                    | -          |
| Path: p            |                                                                                                    | Words:0 // |

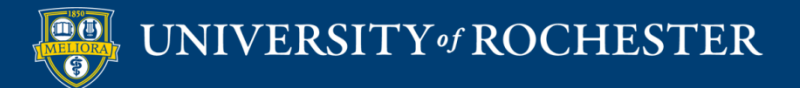

# Select How Displayed

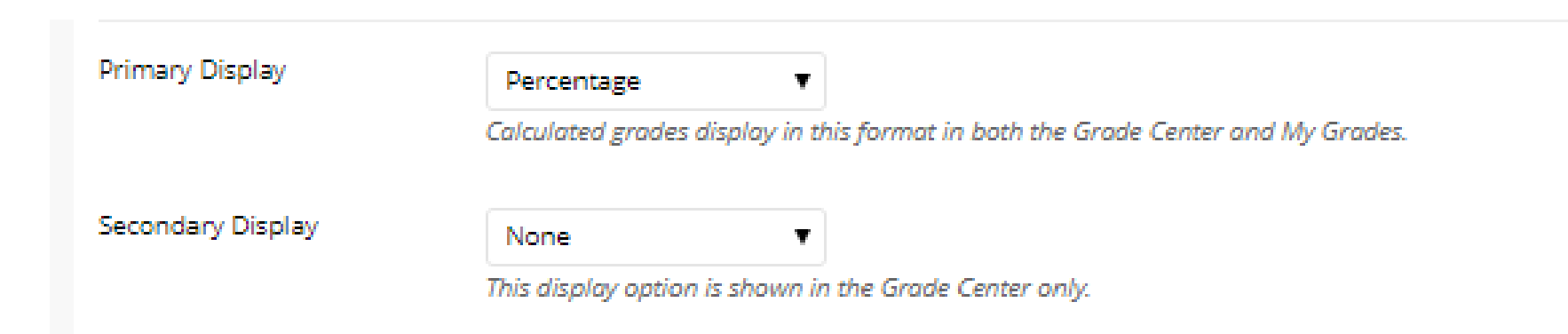

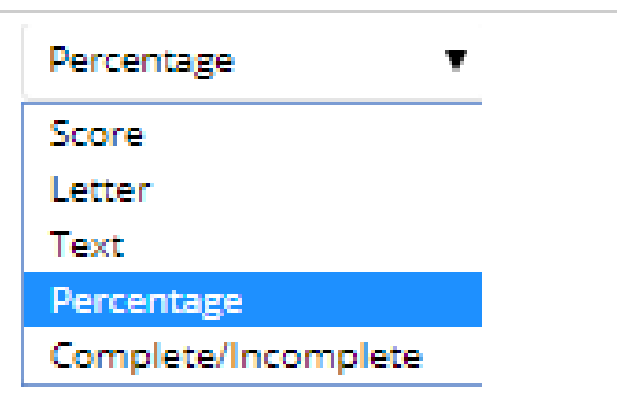

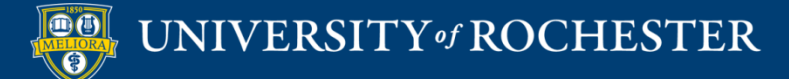

# Choose Weighting Options

| alumar and cotororier to include in this                      | weighted grade and then set the weight percentager |                                                                                                    |         |
|---------------------------------------------------------------|----------------------------------------------------|----------------------------------------------------------------------------------------------------|---------|
| Veighted Grade                                                |                                                    |                                                                                                    |         |
| olumns to Select:                                             |                                                    | Selected Columns:                                                                                                    |         |
| Veighted Total                                                | 4                                                  | Enter the weight percentage for each item. Percentages should add up to 100 percent.                                      |         |
| otal<br>Juiz - Module 1<br>Juiz - Module 2<br>Juiz - Module 3 |                                                    | > % Category: Discussion                                                                                                  | • ^     |
| Juiz - Module 4                                               | ÷                                                  | Weight Columns:   Equally  Proportionally                                                                                 |         |
| olumn Information<br>ategories to Select:                     |                                                    | Drop Grades     OR     Use only the     Drop     Highest Grades     OR     Use west Value to Cal     Highest Value to Cal | Iculate |
| urvey<br>est                                                  |                                                    | Drop Lowest Grades                                                                                                    |         |
| Blog<br>purnal<br>ielf and Peer                               |                                                    | % Category: Assignment                                                                                                    | 0       |
| atogooy Information                                           | *                                                  | Weight Columns:   Equally  Proportionally                                                                                 |         |
|                                                               |                                                    | OR     OR     Use only the     Drop     Highest Grades     OR     Use only the     Lowest Value to Cal                    | Iculate |
|                                                               |                                                    | Dron Lowest Grades                                                                                                    | -       |

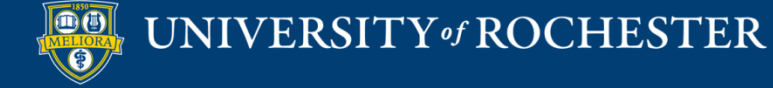

# **Column Options**

| OPTIONS                                                                             |                                                              |  |
|-------------------------------------------------------------------------------------|--------------------------------------------------------------|--|
| Select <b>No</b> for the first option to                                            | exclude this Grade Center column from calculations. Select I |  |
| Include this column in Grade<br>Center calculations                                 | ⊛ Yes () No                                                  |  |
| Show this column to students                                                        | es O No                                                      |  |
| Show Statistics (average and<br>median) for this column to<br>Students in My Grades | ○ Yes  No                                                    |  |

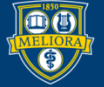

### **CREATE CATEGORIES**

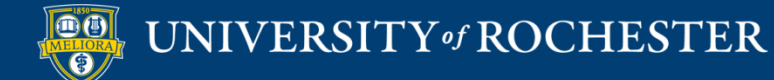

# Manage Categories

| Manage 🗸       | Reports 🗸 |
|----------------|-----------|
| Grading Perio  | ds        |
| Grading Scher  | nas       |
| Grading Color  | Codes     |
| Categories     |           |
| Smart Views    |           |
| Column Organ   | nization  |
| Row Visibility |           |
| Send Email     |           |

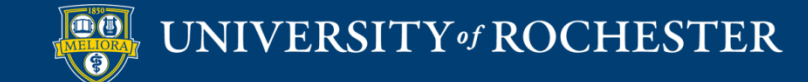

# Create Category

| Create Category                                                          |                                                        |                                                                                                    |
|--------------------------------------------------------------------------|--------------------------------------------------------|----------------------------------------------------------------------------------------------------|
|                                                                          |                                                        |                                                                                                    |
| > Delete                                                                 |                                                        |                                                                                                    |
|                                                                          | DESCRIPTION                                            | COLUMNS                                                                                                    |
| Assignment                                                               |                                                        |                                                                                                    |
| Attendance S                                                             | This is a table showing the attributes of a collection | of items                                                                                                    |
| Biog                                                                     | This is a table showing the attributes of a collection | or rems.                                                                                                    |
| Discussion                                                               |                                                        | Discussion - Module 1, Course Profile Assignment and Peer Discussion, Discussion - Module 2, Learning Objectives Table Assignment and Peer<br>Discussion, Discussion - Module 3 Web Tools, Online Course Peer Review |
|                                                                          |                                                        |                                                                                                    |
| Essay                                                                    |                                                        |                                                                                                    |
| Essay<br>Exam                                                            |                                                        |                                                                                                    |
| Essay Exam Extra Credit                                                  |                                                        |                                                                                                    |
| Essay<br>Exam<br>Extra Credit<br>Final Exam                              |                                                        |                                                                                                    |
| Essay<br>Exam<br>Extra Credit<br>Final Exam<br>Group Project             |                                                        |                                                                                                    |
| Essay<br>Exam<br>Extra Credit<br>Final Exam<br>Group Project<br>Homework |                                                        |                                                                                                    |

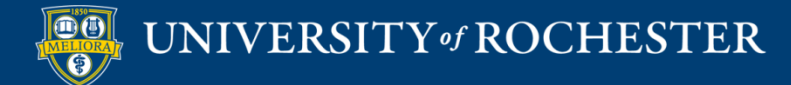

# Provide Name and Description

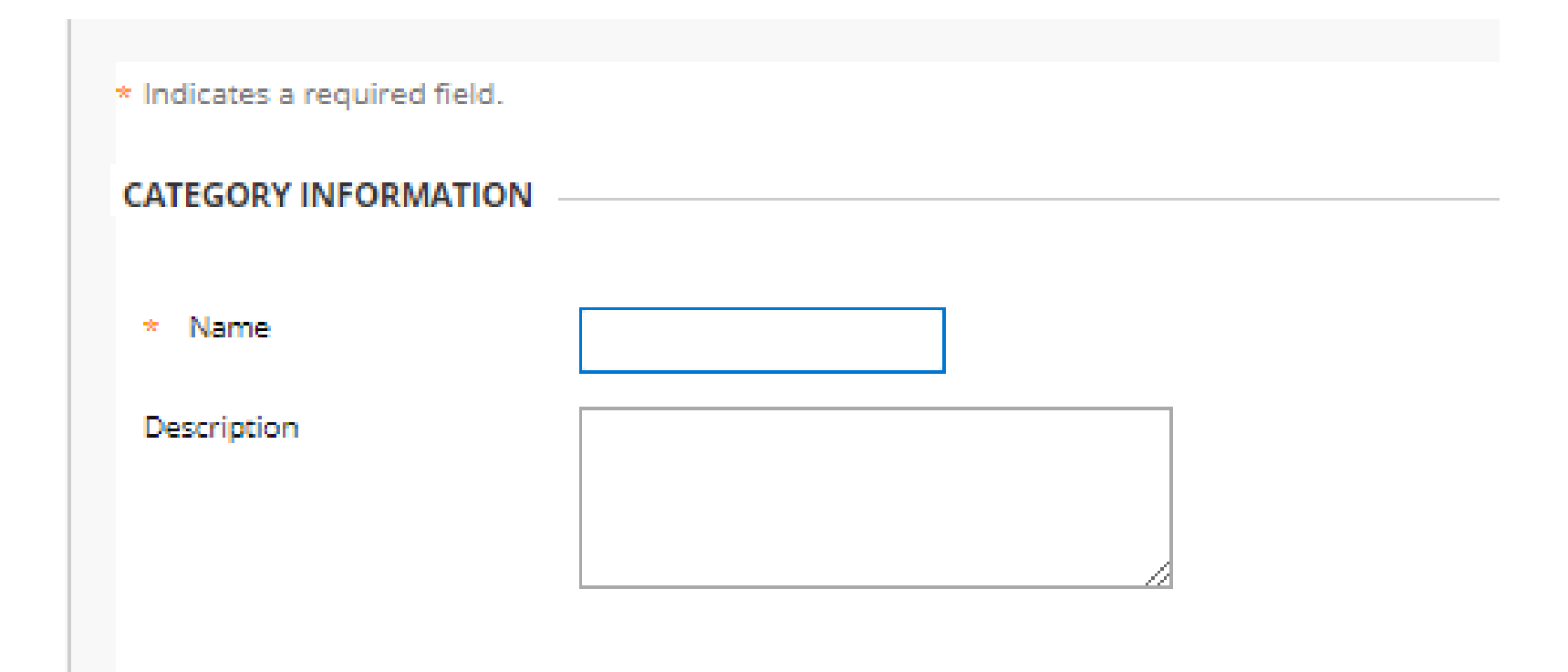

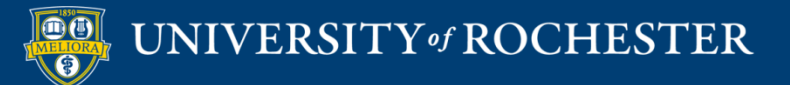

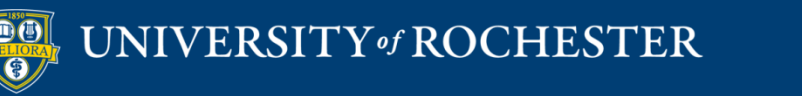

### **REVIEW YOUR GRADE CENTER POINTS**

#### Access the Grade Center

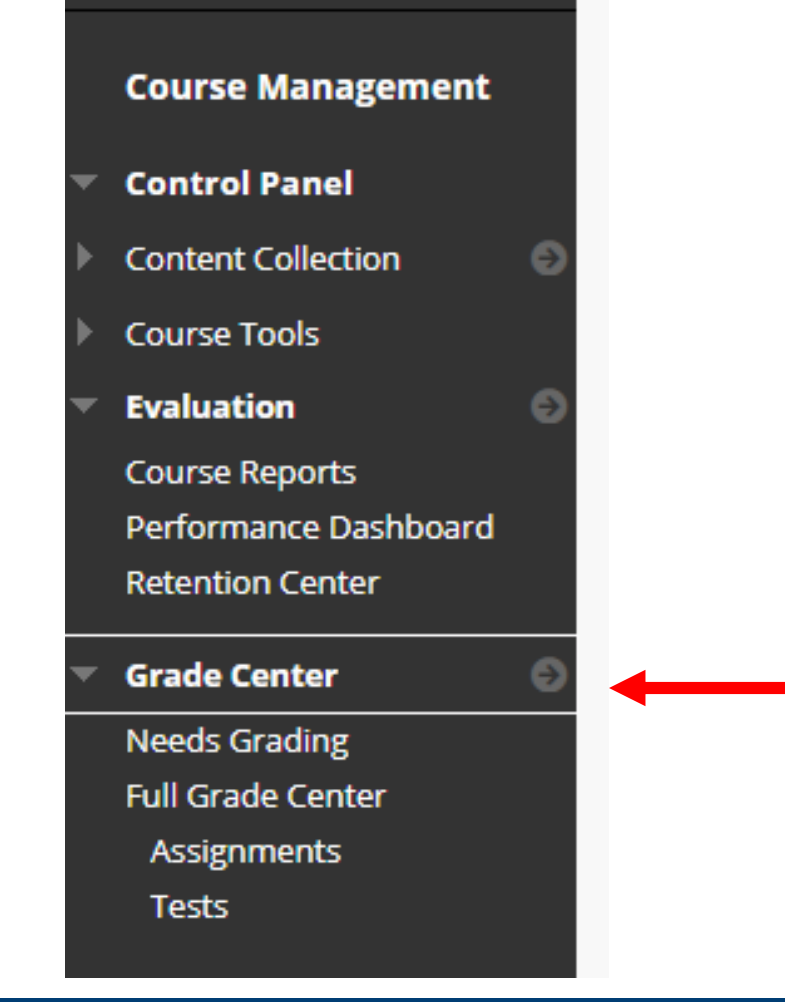

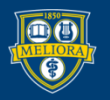

#### UNIVERSITY of ROCHES TER

# Manage, Column Organization

#### Grade Center : Full Grade Center 💿

The Full Grade Center displays all columns and rows in the Grade Center and is the default view of the

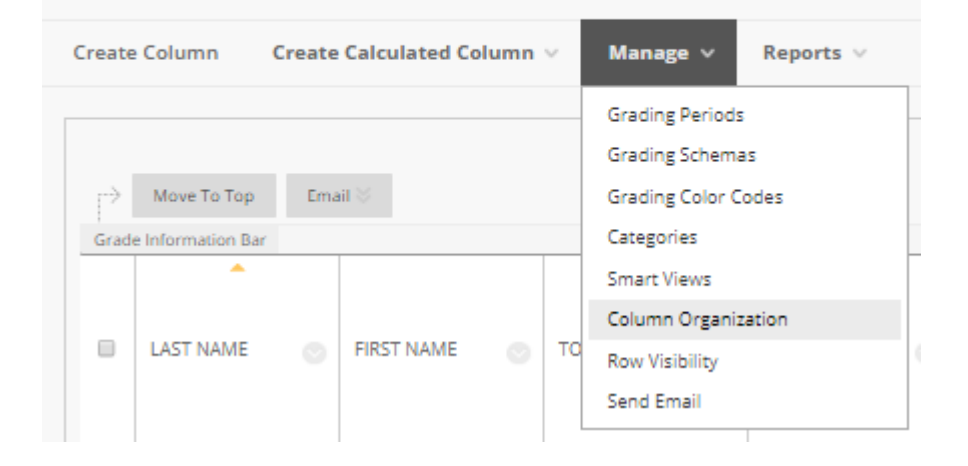

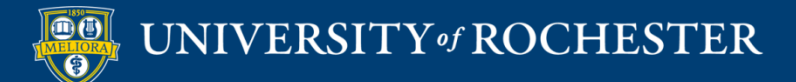

### Default Grade Center Columns

|          | > Show/Hide 🖇 Change Category to 🗞 Change Grading Period to 🗞                                  | Delete                  |                  |          |              |                           |
|----------|------------------------------------------------------------------------------------------------|-------------------------|------------------|----------|--------------|---------------------------|
| ⊟ Sho    | own in All Grade Center Views                                                                  |                         |                  |          |              | Ťψ                        |
|          | Name                                                                                           | Grading Period          | Category         | Due Date | Date Created | Points Possible           |
| $\oplus$ | Last Name (Frozen)                                                                             |                         | Institution      |          |              |                           |
| $\oplus$ | First Name (Frozen)                                                                            |                         | Institution      |          |              |                           |
| $\oplus$ | Total (Frozen)                                                                                 | Not in a Grading Period | Calculated Grade |          | None         | 101 (may vary by student) |
| $\oplus$ | Last Access (Frozen)                                                                           |                         | Institution      |          |              |                           |
| $\oplus$ | Everything above this bar is a frozen column. Drag this bar to change which columns are frozen | l.                      |                  |          |              |                           |
| $\oplus$ | Username (Hidden)                                                                              |                         | Institution      |          |              |                           |
| $\oplus$ | Student ID (Hidden)                                                                            |                         | Institution      |          |              |                           |
| $\oplus$ | Availability (Hidden)                                                                          |                         | Institution      |          |              |                           |

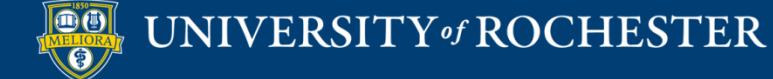

#### Graded Items - Points

| Not in a Grading Period                                         |                         |             |      |                | ¢ι.               |
|-----------------------------------------------------------------|-------------------------|-------------|------|----------------|-------------------|
|                                                                 |                         |             |      |                |                   |
| Name 📎                                                          |                         |             |      | Date Created 😔 | Points Possible 🗸 |
| \rm 🕒 Getting to Know You (Hidden)                              | Not in a Grading Period | Survey      | None | Sep 9, 2013    | 0                 |
| 4 Course Information Quiz                                       | Not in a Grading Period | Test        | None | Dec 1, 2013    | 1                 |
| Discussion - Module 1                                           | Not in a Grading Period | Discussion  | None | May 18, 2016   | 5                 |
| 4 Course Profile Assignment and Peer Discussion                 | Not in a Grading Period | Discussion  | None | Jul 9, 2020    | 20                |
| \Phi 🔲 Quiz - Module 1                                          | Not in a Grading Period | Test        | None | Mar 11, 2013   | 5                 |
| \Phi 🔲 Journal - Module 1                                       | Not in a Grading Period | Journal     | None | May 13, 2019   | 5                 |
| 4 Discussion - Module 2                                         | Not in a Grading Period | Discussion  | None | May 18, 2016   | 5                 |
| \Phi 🔲 Learning Objectives Table Assignment and Peer Discussion | Not in a Grading Period | Discussion  | None | Jul 9, 2020    | 20                |
| 4 🔲 Module 2 - Voicethread on COI                               | Not in a Grading Period | No Category | None | None           | 5                 |
| 4 🔲 Quiz - Module 2                                             | Not in a Grading Period | Test        | None | Mar 18, 2013   | 5                 |
| 4 Journal - Module 2                                            | Not in a Grading Period | Journal     | None | May 13, 2019   | 5                 |
| \Phi 🔲 Discussion - Module 3 Web Tools                          | Not in a Grading Period | Discussion  | None | May 18, 2016   | 0                 |
| \Phi 🔲 Journal - Module 3                                       | Not in a Grading Period | Journal     | None | May 13, 2019   | 5                 |
| Online Course Peer Review                                       | Not in a Grading Period | Discussion  | None | Jul 9, 2020    | 20                |
| \Phi 🔲 Test - All Question Types                                | Not in a Grading Period | Test        | None | Jul 14, 2020   | 0                 |
|                                                                 |                         |             |      |                |                   |

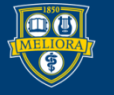

# REVIEW AND REORGANIZE YOUR GRADE CENTER COLUMNS

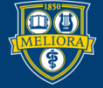

UNIVERSITY of ROCHESTER

#### Graded Items – Due Dates

| - Not      | in a Grading Period                                      |                         |             |            | 1              | Ťψ                |
|------------|----------------------------------------------------------|-------------------------|-------------|------------|----------------|-------------------|
| 1          | Name 🗸                                                   | Grading Period          | Category ~  | Due Date 🛇 | Date Created 🛇 | Points Possible 🕑 |
| ⊕ [        | Getting to Know You (Hidden)                             | Not in a Grading Period | Survey      | None       | Sep 9, 2013    | 0                 |
| $\Phi$ (   | Course Information Quiz                                  | Not in a Grading Period | Test        | None       | Dec 1, 2013    | 1                 |
| \$         | Discussion - Module 1                                    | Not in a Grading Period | Discussion  | None       | May 18, 2016   | 5                 |
| $\Phi$     | Course Profile Assignment and Peer Discussion            | Not in a Grading Period | Discussion  | None       | Jul 9, 2020    | 20                |
| $\Phi$ (   | Quiz - Module 1                                          | Not in a Grading Period | Test        | None       | Mar 11, 2013   | 5                 |
| $\oplus$   | Journal - Module 1                                       | Not in a Grading Period | Journal     | None       | May 13, 2019   | 5                 |
| $\oplus$   | Discussion - Module 2                                    | Not in a Grading Period | Discussion  | None       | May 18, 2016   | 5                 |
| \$         | Learning Objectives Table Assignment and Peer Discussion | Not in a Grading Period | Discussion  | None       | Jul 9, 2020    | 20                |
| \$         | Module 2 - Voicethread on COI                            | Not in a Grading Period | No Category | None       | None           | 5                 |
| \$         | Quiz - Module 2                                          | Not in a Grading Period | Test        | None       | Mar 18, 2013   | 5                 |
| \$         | Journal - Module 2                                       | Not in a Grading Period | Journal     | None       | May 13, 2019   | 5                 |
| \$         | Discussion - Module 3 Web Tools                          | Not in a Grading Period | Discussion  | None       | May 18, 2016   | 0                 |
| $\oplus$   | Journal - Module 3                                       | Not in a Grading Period | Journal     | None       | May 13, 2019   | 5                 |
| $\Phi$ (   | Online Course Peer Review                                | Not in a Grading Period | Discussion  | None       | Jul 9, 2020    | 20                |
| $\oplus$ ( | Test - All Question Types                                | Not in a Grading Period | Test        | None       | Jul 14, 2020   | 0                 |
| _          |                                                          |                         |             |            |                |                   |

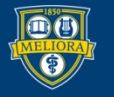

# Show/Hide Selected Columns

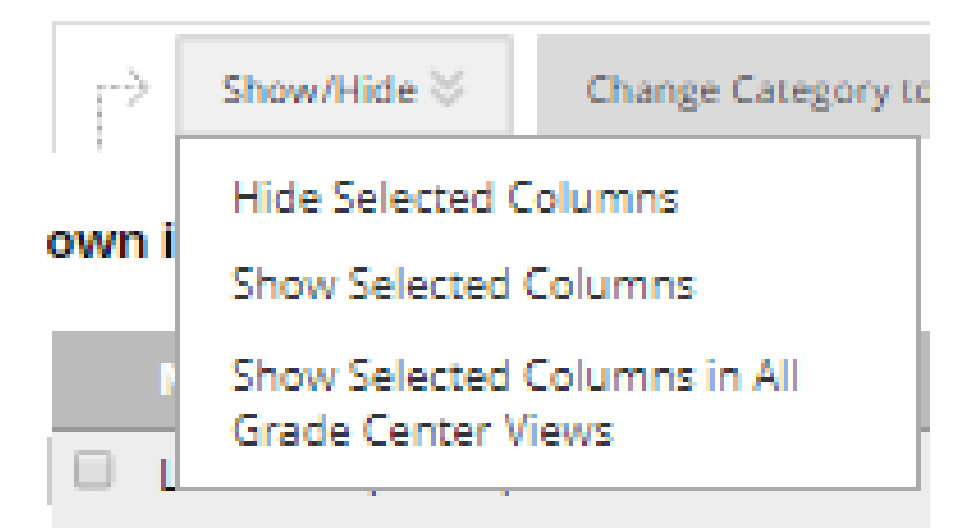

# Note, this is hiding them from you the instructor, not hiding them from the student.

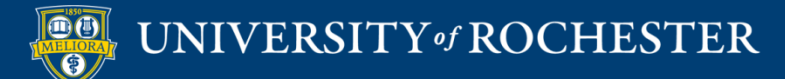

# Graded Items – Category

| ⊟ Not    | in a Grading Period                                      |                         |             |            |                | †↓                |
|----------|----------------------------------------------------------|-------------------------|-------------|------------|----------------|-------------------|
|          | Name 😒                                                   | Grading Period          | Category 😔  | Due Date 😪 | Date Created 💛 | Points Possible 🗸 |
| $\oplus$ | Getting to Know You (Hidden)                             | Not in a Grading Period | Survey      | None       | Sep 9, 2013    | 0                 |
| $\oplus$ | Course Information Quiz                                  | Not in a Grading Period | Test        | None       | Dec 1, 2013    | 1                 |
| $\oplus$ | Discussion - Module 1                                    | Not in a Grading Period | Discussion  | None       | May 18, 2016   | 5                 |
| -\$      | Course Profile Assignment and Peer Discussion            | Not in a Grading Period | Discussion  | None       | Jul 9, 2020    | 20                |
| $\oplus$ | Quiz - Module 1                                          | Not in a Grading Period | Test        | None       | Mar 11, 2013   | 5                 |
| $\oplus$ | Journal - Module 1                                       | Not in a Grading Period | Journal     | None       | May 13, 2019   | 5                 |
| $\oplus$ | Discussion - Module 2                                    | Not in a Grading Period | Discussion  | None       | May 18, 2016   | 5                 |
| $\oplus$ | Learning Objectives Table Assignment and Peer Discussion | Not in a Grading Period | Discussion  | None       | Jul 9, 2020    | 20                |
| $\oplus$ | Module 2 - Voicethread on COI                            | Not in a Grading Period | No Category | None       | None           | 5                 |
| $\oplus$ | Quiz - Module 2                                          | Not in a Grading Period | Test        | None       | Mar 18, 2013   | 5                 |
| $\oplus$ | Journal - Module 2                                       | Not in a Grading Period | Journal     | None       | May 13, 2019   | 5                 |
| $\oplus$ | Discussion - Module 3 Web Tools                          | Not in a Grading Period | Discussion  | None       | May 18, 2016   | 0                 |
| -\$      | Journal - Module 3                                       | Not in a Grading Period | Journal     | None       | May 13, 2019   | 5                 |
| $\oplus$ | Online Course Peer Review                                | Not in a Grading Period | Discussion  | None       | Jul 9, 2020    | 20                |
| $\Phi$   | Test - All Question Types                                | Not in a Grading Period | Test        | None       | Jul 14, 2020   | 0                 |
|          |                                                          |                         |             |            |                |                   |

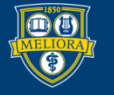

# Set Categories on Selected Columns

| Change Category to 📎     | Change |
|--------------------------|--------|
| No Category              |        |
| Blog                     |        |
| Journal                  |        |
| Self and Peer            |        |
| Midterm Exam             |        |
| Lab                      |        |
| Homework                 |        |
| Group Project            |        |
| Other                    |        |
| Presentation             |        |
| Paper                    |        |
| Problem Set              |        |
| - Survey                 |        |
| c Test                   |        |
| Discussion               |        |
| Final Exam               |        |
| Extra Credit             |        |
| Exam                     |        |
| Essay                    |        |
| <sup>gr</sup> Attendance |        |
| Quiz                     |        |
| Assignment               |        |

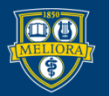

# **Reordering Graded Items**

| Nist in a Cooding Deviat                                       |                         |             |            |                | ŤĻ                |
|----------------------------------------------------------------|-------------------------|-------------|------------|----------------|-------------------|
| Name 🗸                                                         | Grading Period          | Category ~  | Due Date 🗸 | Date Created 😔 | Points Possible 🗸 |
| ⊕ 🔲 Getting to Know You (Hida n)                               | Not in a Grading Period | Survey      | None       | Sep 9, 2013    | 0                 |
| 🕂 🔲 Course Information Quiz                                    | Not in a Grading Period | Test        | None       | Dec 1, 2013    | 1                 |
| Discussion - Module 1                                          | Not in a Grading Period | Discussion  | None       | May 18, 2016   | 5                 |
|                                                                | Not in a Grading Period | Discussion  | None       | Jul 9, 2020    | 20                |
| Quiz - Module 1                                                | Not in a Grading Period | Test        | None       | Mar 11, 2013   | 5                 |
| Journal - Module 1                                             | Not in a Grading Period | Journal     | None       | May 13, 2019   | 5                 |
|                                                                | Not in a Grading Period | Discussion  | None       | May 18, 2016   | 5                 |
| \Phi 🔲 Learning Objectives Tabl Assignment and Peer Discussion | Not in a Grading Period | Discussion  | None       | Jul 9, 2020    | 20                |
| Module 2 - Voicethread on COI                                  | Not in a Grading Period | No Category | None       | None           | 5                 |
| Quiz - Module 2                                                | Not in a Grading Period | Test        | None       | Mar 18, 2013   | 5                 |
| \Phi 🔲 Journal - Module 2                                      | Not in a Grading Period | Journal     | None       | May 13, 2019   | 5                 |
| Discussion - Module 3 W b Tools                                | Not in a Grading Period | Discussion  | None       | May 18, 2016   | 0                 |
| Journal - Module 3                                             | Not in a Grading Period | Journal     | None       | May 13, 2019   | 5                 |
| 🕁 💷 Online Course Peer Review                                  | Not in a Grading Period | Discussion  | None       | Jul 9, 2020    | 20                |
| 💠 🔲 Test - All Question Types                                  | Not in a Grading Period | Test        | None       | Jul 14, 2020   | 0                 |

#### Drag and Drop Items to Reorder

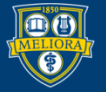

### Submit to Save Changes

| 2 | May 13, 2019 | 5           |     |
|---|--------------|-------------|-----|
| 2 | Jul 9, 2020  | 20          |     |
| 2 | Jul 14, 2020 | 0           |     |
|   |              |             |     |
|   |              |             |     |
|   |              | Cancel Subr | mit |
|   |              |             |     |

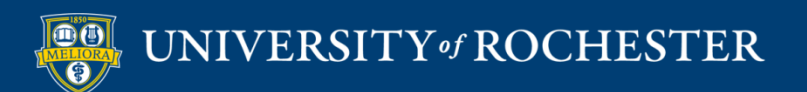

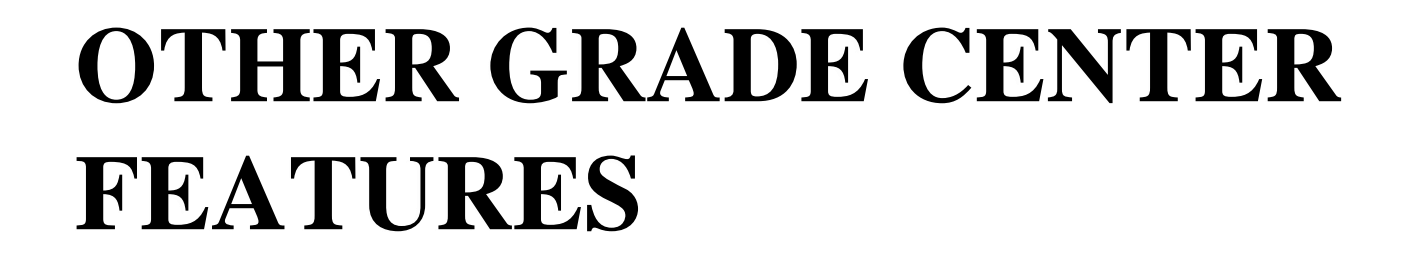

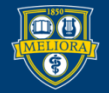

#### Access the Grade Center

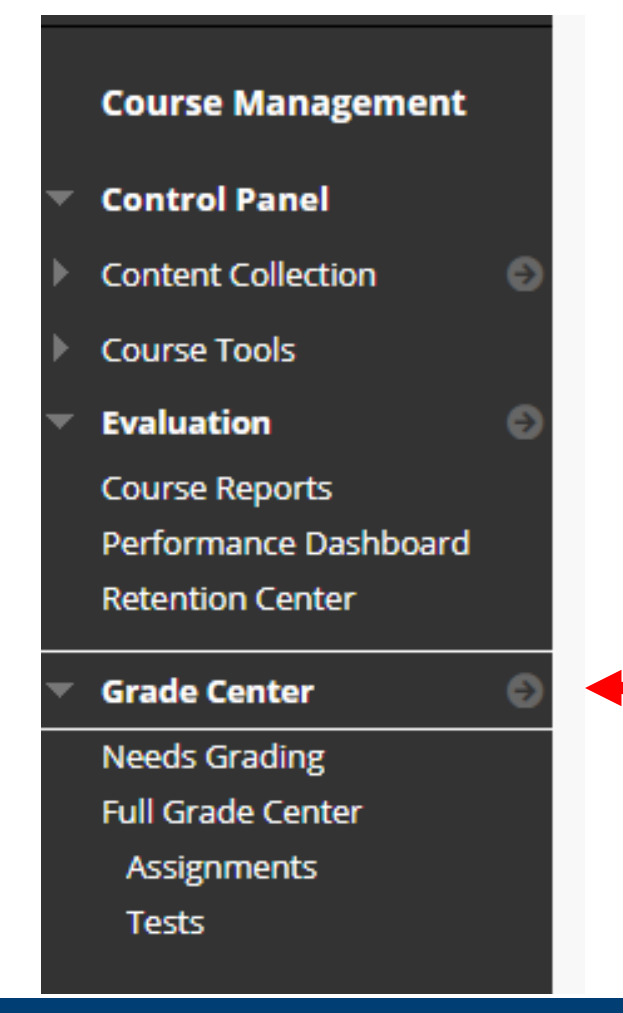

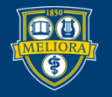

#### UNIVERSITY of ROCHESTER

# Manage – Smart Views

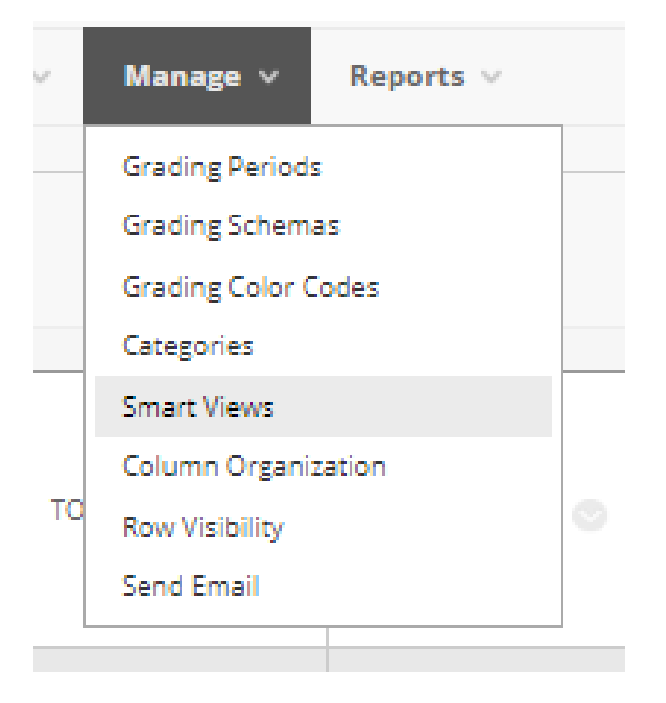

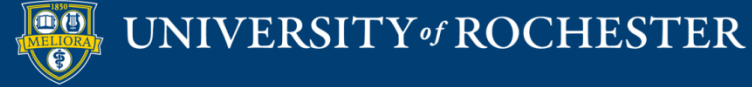

#### Create a Smart View

#### Smart Views

Smart Views are focused views of the Grade Center. Any number of Smart Views can be created based on a variety of criter

| Creat | e Smart View              |
|-------|---------------------------|
|       |                           |
| P     | Favorites 🛛 Delete        |
|       |                           |
|       | Assignments               |
|       | Blogs                     |
|       | Discussion Boards         |
|       | Final Grade View          |
|       | Journals                  |
|       | Preview of My Grades      |
|       | Self and Peer Assessments |
|       | Tests                     |
|       |                           |

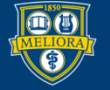

UNIVERSITY of ROCHESTER

# Provide a Name and Description

| * Indicates a required field. |        |
|-------------------------------|--------|
| SMART VIEW INFORMATION        |        |
| * Name                        |        |
| Description                   |        |
|                               |        |
| Туре                          | Custom |
| Add as Favorite               |        |
|                               |        |

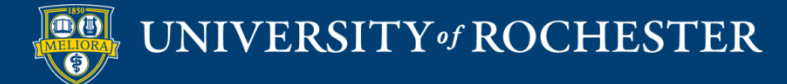

# Choose a Type

- Performance
  - View users based on performance of a single graded item
- User
  - View selected users
- Category and Status

UNIVERSITY of ROCHESTER

Custom

# Performance Type

|              | SELECTION CRITERIA |                                                                                                    |                                                                                                    |                    |                     |
|--------------|--------------------|----------------------------------------------------------------------------------------------------|----------------------------------------------------------------------------------------------------|--------------------|---------------------|
|              | Type of View       | <ul> <li>Performance View specific users based on the User View individual users.</li> <li>Category and Status View items by their cate</li> <li>Custom Build a query based on user criteria.</li> </ul>                                                                                                    | heir performance on a single item.<br>regory and status.                                                                                                    | l                  | nsert<br>comparison |
|              | Select Criteria    | Select the user criteria to include User Criteria: Grade on Course Information Quiz (Score) Grade on Course Information Quiz (Score) Grade on Course Profile Assignment and Pe Grade on Discussion - Module 2 (Score) Grade on Discussion - Module 3 Web Tools Grade on Discussion - Module 1 (Score) Grade on Getting to Know You (Complete/I Grade on Journal - Module 1 (Score) | Condition: Val<br>Condition: Val<br>Equal to Condition: Condition: Val<br>Equal to Condition: Condition: Conditio: Condition: Conditio: Conditio: Conditio: Conditio: Condi | ue:                | alue                |
| Sele<br>grad | ct<br>ed item      | Grade on Journal - Module 2 (Score)<br>Grade on Journal - Module 3 (Score)<br>Grade on Learning Objectives Table Assignr<br>Grade on Module 2 - Voicethread on COI (S<br>Grade on Online Course Peer Review (Score<br>Grade on Quiz - Module 1 (Score)<br>Grade on Quiz - Module 2 (Score)<br>Grade on Test - All Question Types (Score)<br>Grade on Total (Score)                 | nent and Peer Discussion ( Score )<br>icore )<br>e )                                                                                                    | Select<br>conditio | 'n                  |

#### Custom Build

| SELECTION CRITERIA |                                                                                                    |  |  |
|--------------------|----------------------------------------------------------------------------------------------------|--|--|
| SELECTION CRITERIA |                                                                                                    |  |  |
| Type of View       | <ul> <li>Performance View specific users based on their performance on a single item.</li> <li>User View individual users.</li> <li>Category and Status View items by their category and status.</li> <li>Custom Build a query based on user criteria.</li> </ul> |  |  |
| Select Criteria    | Select the users' grade criteria to benchmark.                                                                                                    |  |  |
|                    | 1 User Criteria: Condition:                                                                                                    |  |  |
|                    | Availability   Equal to  Available /  Unavailable                                                                                                    |  |  |
|                    | Add User Criteria                                                                                                    |  |  |
| Formula Editor     | Change the operators and insert parentheticals to edit the formula.                                                                                                    |  |  |
|                    | 1                                                                                                    |  |  |
|                    | Manually Edit                                                                                                    |  |  |
| Filter Results     | Columns to Display in Results:                                                                                                    |  |  |
|                    | Columns Used in Criteria 🔹 🔲 Include Hidden Information                                                                                                    |  |  |

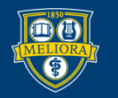
## Grading Schemas

|       | Manage 🗸        | Reports 🗸 |     |  |  |  |
|-------|-----------------|-----------|-----|--|--|--|
|       | Grading Periods |           |     |  |  |  |
|       | Grading Schemas |           |     |  |  |  |
| Ľ     | Grading Color ( | lodes     |     |  |  |  |
|       | Categories      |           |     |  |  |  |
|       | Smart Views     | DISC      |     |  |  |  |
| 1     | Column Organi   | zation    | MOI |  |  |  |
| 1     | Row Visibility  |           |     |  |  |  |
|       | Send Email      |           |     |  |  |  |
| ales. |                 |           |     |  |  |  |

| Create | te Grading Schema     |  |
|--------|-----------------------|--|
| r<br>≥ | Delete                |  |
|        | Letter 💿              |  |
| Ļ      | Delete Copy<br>Delete |  |

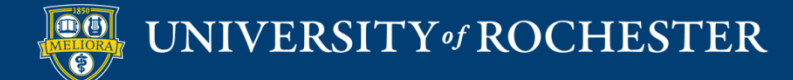

## Edit Letter Grading Schema

| SCHEMA INFORMATION |        |  |
|--------------------|--------|--|
| * Name             | Letter |  |
| Description        |        |  |
| SCHEMA MAPPING     |        |  |

Grade Center columns that are automatically graded, such as Tests, will be converted to this display option according to the grade mapping provided below. To

| Grade | s Scored B | etweer   | i     | Will Equal | Grades Manually Entered | as Will Calc | ulate as     | Insert R |
|-------|------------|----------|-------|------------|-------------------------|--------------|--------------|----------|
| 97    | % and      | 100      | 96    | A+         | A+                      | 98.5         | 96           | 4-       |
| 94    | % and l    | ess Tha  | n 97% | A          | A                       | 95           | % Delete Row | 4        |
| 90    | % and l    | ess Tha  | n 94% | A-         | A-                      | 91.5         | % Delete Row | 4        |
| 87    | % and l    | ess Tha  | n 90% | B+         | B+                      | 88.5         | % Delete Row | 4        |
| 84    | % and l    | ess Tha  | n 87% | В          | в                       | 85           | % Delete Row | •        |
| 80    | % and l    | ess Tha  | n 84% | В-         | в-                      | 81.5         | % Delete Row | •        |
| 77    | % and l    | ess Tha  | n 80% | C+         | C+                      | 78.5         | % Delete Row | •        |
| 74    | % and l    | .ess Tha | n 77% | c          | c                       | 75           | % Delete Row | *        |
| 70    | % and l    | .ess Tha | n 74% | C-         | с.                      | 71.5         | % Delete Row | *        |
| 67    | % and l    | .ess Tha | n 70% | D+         | D+                      | 68.5         | % Delete Row | *        |
| 64    | % and l    | .ess Tha | n 67% | D          | D                       | 65           | % Delete Row | *        |
| 60    | % and l    | .ess Tha | n 64% | D-         | D-                      | 61.5         | % Delete Row | 4        |
| 0     | % and 1    | .ess Tha | n 60% | F          | F                       | 55           | % Delete Row |          |

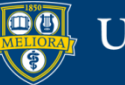

#### Grade Center Reporting

| Reports 🗸           |  |
|---------------------|--|
| <br>Create Report   |  |
| View Grade History  |  |
| Submission Receipts |  |

#### **Submission Receipts**

| CONFIRMATION NUMBER                  | STUDENT      | SUBMITTER | COURSEWORK                        | DATE                  | SUBMISSION                                             | SIZE              |
|--------------------------------------|--------------|-----------|-----------------------------------|-----------------------|--------------------------------------------------------|-------------------|
| d39a0a28-11f8-43d3-99f8-7272bdc34859 |              |           | Individual Lesson                 | Aug 2, 2020 12:44 PM  | Written submission<br>Backward DesignQinqin Xiao.docx  | 72bytes<br>18.5kb |
| c0e71ca1-cf4d-4755-917f-0d9be15fdfb5 |              |           | Reflection Paper                  | Aug 2, 2020 10:40 AM  | EDE484 Final Reflection Paper JTauzel.pdf              | 127.8kb           |
| dc0709b2-2369-49ef-943c-2c83d640e9cd | Cieffi Durec |           | M8 - Group Project - Revised Plan | Jul 25, 2020 11:35 PM | Lesson Plan-Flipping the Classroon-EDE 484 online.docx | 44.6kb            |

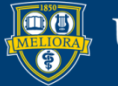

## Grade History

| ownload                 |                                            |                |      |   |                                  |    |                          |                     |
|-------------------------|--------------------------------------------|----------------|------|---|----------------------------------|----|--------------------------|---------------------|
|                         |                                            |                |      |   |                                  |    |                          | 167 1               |
|                         |                                            |                |      |   |                                  |    |                          |                     |
|                         |                                            |                |      |   |                                  |    |                          |                     |
| ATE                     | COLUMN                                     | LAST EDITED BY | USER |   | VALUE                            |    | ATTEMPT SUBMITTED        | COMMENTS            |
|                         |                                            |                |      |   |                                  |    |                          | Feedback to Learner |
|                         |                                            |                |      |   |                                  |    |                          |                     |
| Aug 2, 2020 12:59:30 PM | Weekly Reflective Journal                  | Lisa Brown     |      | 1 |                                  |    | May 19, 2020 11:04:15 PM |                     |
|                         |                                            |                |      |   |                                  |    |                          |                     |
|                         |                                            |                |      |   |                                  |    |                          | View Full Comment   |
| Aug 2, 2020 12:44:09 PM | Individual Lesson                          | QINQIN XIAO    |      |   | Attempt submitted (needs grading | ). | Aug 2, 2020 12:44:09 PM  |                     |
| Aug 2, 2020 10:40:01 AM | Reflection Paper                           | Jim Tauzel     |      |   | Attempt submitted (needs grading | ). | Aug 2, 2020 10:40:01 AM  |                     |
|                         |                                            |                |      |   |                                  |    |                          | Feedback to Learner |
|                         |                                            |                |      | r |                                  |    |                          |                     |
| Jul 31, 2020 8:16:39 PM | M10 - Individual Lesson Plan<br>Discussion | Lisa Brown     |      |   |                                  |    | Jul 27, 2020 11:18:15 PM |                     |
|                         |                                            |                |      |   |                                  |    |                          |                     |
|                         |                                            |                |      |   |                                  |    |                          | View Full Comment   |
| Jul 31, 2020 8:16:06 PM | M10 - Individual Lesson Plan<br>Discussion | Lisa Brown     |      |   |                                  |    | Jul 27, 2020 11:18:15 PM |                     |
|                         |                                            |                |      |   |                                  |    |                          | Feedback to Learner |

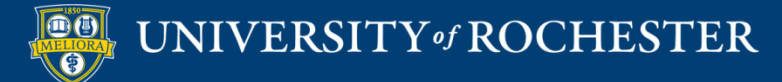

## **MY GRADES**

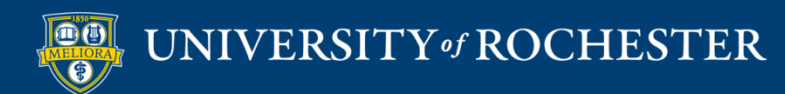

#### Student Access to Grades

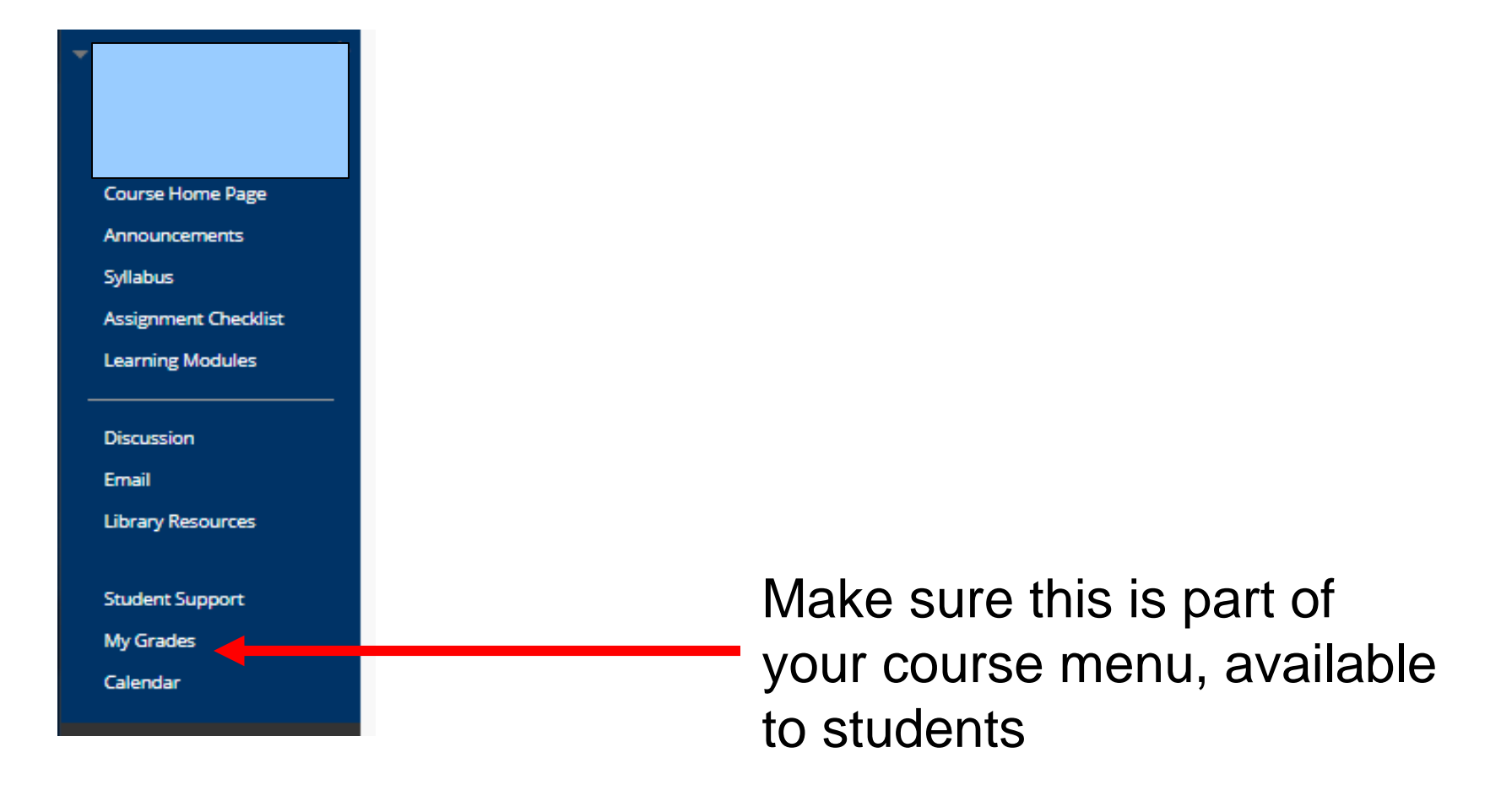

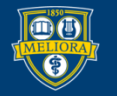

### List of Items in Course

| My Grades                                                                                         |                                 |                                                          |
|---------------------------------------------------------------------------------------------------|---------------------------------|----------------------------------------------------------|
| All Graded Upcoming Submitted                                                                     |                                 | Order by: Course Order                                   |
| ITEM                                                                                              | LAST ACTIVITY                   | GRADE                                                    |
| Total<br>View Description Grading Criteria                                                        |                                 | <b>39.50</b><br>/70                                      |
| Course Information Quiz<br>DUEL ARR 14, 2020<br>Test                                              | UPCOMING                        |                                                          |
| Discussion - Module 1<br>Discussion                                                               | UPCOMING                        | /5                                                       |
| Module 1 - Course Profile Assignment<br>DUE, APR 19, 2020<br>Assignment<br>View Rubnig            | May 15, 2020 10:57 AM<br>GRADED | 0.00<br>/20<br>13.461532<br>/ANER/GE<br>20.000<br>MEEMAN |
| Quiz - Module 1<br>DUC APR 19, 2020<br>Test                                                       | Aug 2, 2020 3:05 PM<br>GRADED   | <b>4.50</b><br>/5                                        |
| lournal-Module 1<br>DUC. APR 19, 2020<br>Journal                                                  | Aug. 2, 2020 3:05 PM<br>GRADED  | <b>9.00</b> /5                                           |
| Discussion - Module 2<br>Discussion                                                               | UPCOMING                        | /5                                                       |
| Module 2 - Voicethread on COI                                                                     | Aug 2, 2020 2:59 PM<br>GRADED   | <b>5.00</b><br>/5                                        |
| Module 2 Assignment - Learning Objectives Table<br>DUE: APR 26, 2020<br>Assignment<br>View Rubrid | UPCOMING                        | /20                                                      |
| Quiz - Module 2<br>DUC: APR 26, 2020<br>Text                                                      | Aug 2, 2020 3:05 PM<br>GRADED   | <b>3.00</b><br>/5                                        |
| Journal - Module 2<br>DUE: APR 25, 2020<br>Journal                                                | Aug 2, 2020 3:05 PM<br>GRADED   | <b>5.00</b> /5                                           |
| Discussion - Module 3 Web Tools<br>Discussion                                                     | UPCOMING                        | · · · · ·                                                |
| Assignment- Module 3 - Your Online Course<br>Assignment-<br>View Rubing                           | Aug 2, 2020 3:01 PM<br>GRADED   | <b>5.00</b><br>/20                                       |
| Dournal - Medule 3<br>DUC: MAY 15, 2020<br>Journal                                                | Aug 2, 2020 3:06 PM<br>GRADED   | <b>9 3.00</b><br>/5                                      |
|                                                                                                   |                                 |                                                          |

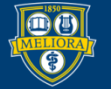

## Total Points / Attempted Points

| My Grades                                                                                         |                                 |                                                      |
|---------------------------------------------------------------------------------------------------|---------------------------------|------------------------------------------------------|
| All Graded Upcoming Submitted                                                                     |                                 | Order by: Course Order                               |
| пем                                                                                               | LAST ACTIVITY                   | GRADE                                                |
| Total<br>View Description Grading Criteria                                                        |                                 | <b>39.50</b><br>/70                                  |
| Course Information Quiz<br>DUE, APR 14, 2020<br>Test                                              | UPCOMING                        |                                                      |
| Discussion - Module 1<br>Discussion                                                               | UPCOMING                        | /5                                                   |
| Module 1 - Course Profile Assignment<br>DUC-AR 19, 2020<br>Assignment<br>View Rubrig              | May 15, 2020 10:57 AM<br>GRADED | 0.00<br>/20<br>18.46153<br>//EN/C<br>20.00<br>MEDIAN |
| Quiz - Module 1<br>DUC-ART (9, 2020<br>Test                                                       | Aug 2, 2020 3:05 PM<br>GRADED   | <b>4.50</b> /5                                       |
| lournal - Module 1<br>DUCL-XR 19, 2020<br>Journal                                                 | Aug 2, 2020 3:05 PM<br>GRADED   | <b>4.00</b> /5                                       |
| Discussion - Module 2<br>Discussion                                                               | UPCOMING                        | /5                                                   |
| Module 2 - Voicethread on COI                                                                     | Aug 2, 2020 2:59 PM<br>GRADED   | <b>5.00</b> /5                                       |
| Module 2 Assignment - Learning Objectives Table<br>DUC: APR 36, 2020<br>Assignment<br>View Rubrig | UPCOMING                        | /20                                                  |
| Quiz - Module 2<br>DUL-AR 26, 2020<br>Test                                                        | Aug 2, 2020 3:05 PM<br>GRADED   | <b>3.00</b><br>/5                                    |
| Journal - Module 2<br>DUC: APR 26, 2020<br>Journal                                                | Aug 2, 2020 3:05 PM<br>GRADED   | <b>5.00</b>                                          |
| Discussion - Module 3 Web Tools<br>Discussion                                                     | UPCOMING                        |                                                      |
| Assignment- Medule 3 - Your Online Course Assignment View Rubrig                                  | Aue 2, 2020 3:01 PM<br>GRADED   | <b>5.00</b><br>120                                   |
| Journal - Module 3<br>DUE: MAY 15, 2020<br>Journal                                                | Aug 2, 2020 3:06 PM<br>GRADED   | <b>9 3.00</b> /5                                     |

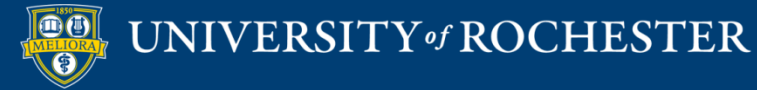

#### Feedback Provided

| My Grades                                                                                        |                         |                               |                                                         |
|--------------------------------------------------------------------------------------------------|-------------------------|-------------------------------|---------------------------------------------------------|
| All Graded Upcoming Submitted                                                                    |                         |                               | Order by: Course Order                                  |
| ITEM                                                                                             |                         | LAST ACTIVITY                 | GRADE                                                   |
| Total<br>View Description Grading Criteria                                                       |                         |                               | <b>39.50</b><br>/70                                     |
| Course Information Quiz<br>DUE: APR 14, 2020<br>Test                                             |                         | UPCOMING                      | n n                                                     |
| Discussion - Module 1<br>Discussion                                                              | Journal - Module 1      |                               | /5                                                      |
| Module 1 - Course Profile Assignment<br>DUE.APR 19, 2020<br>Assignment<br>View Rubrid            | This is okay, but late. |                               | 0.00<br>/20<br>18.46153<br>AVERVICE:<br>20.00<br>MEDIAN |
| Quiz - Module 1<br>DUE: APR 19, 2020<br>Test                                                     |                         |                               | 4.50                                                    |
| Journal - Module 1<br>DUE, APR 19, 2020<br>Journal                                               |                         |                               | <b>9 4.00</b><br>/5                                     |
| Discussion - Module 2<br>Discussion                                                              |                         | UPCOMING                      |                                                         |
| Module 2 - Voicethread on COI                                                                    |                         | Aug 2, 2020 2:59 PM<br>GRADED | <b>5.00</b> /5                                          |
| Module 2 Assignment - Learning Objectives Table<br>DUE APR 26, 2020<br>Assignment<br>View Rubric |                         | UPCOMING                      | /20                                                     |
| Quiz - Module 2<br>DUE: APR 26, 2020<br>Test                                                     |                         | Aug 2, 2020 3:05 PM<br>GRADED | <b>3.00</b><br>/5                                       |
| Journal - Module 2<br>DUE: XPR 26, 2020<br>Journal                                               |                         | Aug 2, 2020 3:05 PM<br>GRADED | <b>5.00</b>                                             |
| Discussion - Module 3 Web Tools<br>Discussion                                                    |                         | UPCOMING                      | -                                                       |
| Assignment - Medule 3 - Your Online Course<br>Assignment<br>View Rubing                          |                         | Aug 2, 2020 3:01 PM<br>GRADED | <b>15.00</b>                                            |
| Journal - Module 3<br>DUE: MAY 15, 2020<br>Journal                                               |                         | Aug 2, 2020 3:06 PM<br>GRADED | ● 3.00<br>/5                                            |

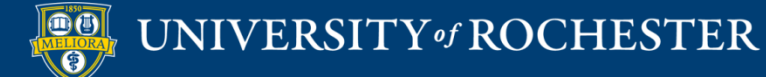

## Feedback Provided - Attachment

| My Grades                                                                                         |                                                     |                                                       |
|---------------------------------------------------------------------------------------------------|-----------------------------------------------------|-------------------------------------------------------|
| All Graded Upcoming Submitted                                                                     |                                                     | Order by: Course Order                                |
| ITEM                                                                                              | LAST ACTIVITY                                       | GRADE                                                 |
| Tetal<br>View Description Grading Criteria                                                        |                                                     | <b>39.50</b><br>/70                                   |
| Course Information Quiz<br>DUE: APR 14, 2020<br>Test                                              | Assistantiata Madula 2 Your Oplice Course           | 'n                                                    |
| Discussion - Module 1<br>Discussion                                                               | Assignment - Module 5 - Your Online Course          | -<br>/5                                               |
| Module 1 - Course Profile Assignment<br>DUE. APR 19, 2020<br>Assignment<br>View Rubric            | See attached for feedback<br>Blooms-threeLevels.png | 0.00<br>/20<br>18.46153<br>Анганас<br>20.00<br>МЕСИАН |
| Quiz - Module 1<br>DUE: APR 19, 2020<br>Test                                                      |                                                     | <b>4.50</b><br>/5                                     |
| Journal - Module 1<br>DUE: APR 19, 2020<br>Journal                                                |                                                     | <b>4.00</b>                                           |
| Discussion - Module 2<br>Discussion                                                               | UPCOMING                                            | -<br>/5                                               |
| Module 2 - Voicethread on COI                                                                     | Aug 2, 2020 2:59 PM.<br>GRADEO                      | <b>5.00</b> /5                                        |
| Module 2 Assignment - Learning Objectives Table<br>DUE: APR 26, 2020<br>Assignment<br>View Rubric | UPCOMING                                            | /20                                                   |
| Quiz - Module 2<br>DUE: APR 26, 2020<br>Test                                                      | Aug 2, 2020 3:05 PM<br>GRADED                       | <b>3.00</b><br>/5                                     |
| Journal - Module 2<br>DUE: APR 26, 2020<br>Journal                                                | Aug 2, 2020 3:05 PM<br>GRADED                       | <b>5.00</b>                                           |
| Discussion - Module 3 Web Tools<br>Discussion                                                     | UPCOMING                                            |                                                       |
| Assignment - Module 3 - Your Online Course<br>Assignment<br>View Rubrig                           | Aug 2, 2020 3:01 PM<br>GRADED                       | <b>15.00</b><br>/20                                   |
| Journal - Module 3<br>DUE: MAY 15, 2020<br>Journal                                                | Aug 2, 2020 3:06 PM<br>GRADED                       | /5                                                    |

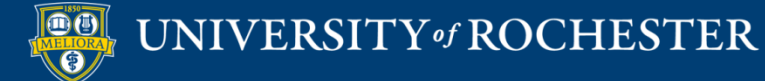

#### Click Links to Review Submissions

| My Grades                                                                                         |                                 |                                   |
|---------------------------------------------------------------------------------------------------|---------------------------------|-----------------------------------|
| All Graded Upcoming Submitted                                                                     |                                 | Order by: Course Order            |
| ITEM                                                                                              | LAST ACTIVITY                   | GRADE                             |
| Total<br>View Description Grading Criteria                                                        |                                 | <b>39.50</b><br>/70               |
| Course Information Quiz<br>DULL APRI 14, 2020<br>Text                                             | UPCOMING                        | 'n                                |
| Discussion - Module 1<br>Discussion                                                               | UPCOMING                        | -<br>/5                           |
| Module 1 - Course Profile Assignment<br>DUC. APR 19, 2020<br>Assignment<br>View Rubrid            | May 15, 2020 10:57 AM<br>GRADED | 0.00<br>/20<br>18.46133<br>AVENGE |
|                                                                                                   |                                 | 20.00<br>MEDIAN                   |
| Outa - Module 1<br>DUE: APR 19, 2020<br>Test                                                      | Aug 2, 2020 3:05 PM<br>GRADED   | <b>4.50</b>                       |
| Journal - Module 1                                                                                | Aug 2, 2020 3:05 PM<br>GRADED   | ● 4.00<br>/5                      |
| - Discussion - Module 2 Discussion                                                                | UPCOMING                        | -<br>/5                           |
| Module 2 - Voicethread on COI                                                                     | Aug 2, 2020 2:59 PM<br>GRADED   | <b>5.00</b><br>/5                 |
| Module 2 Assignment - Learning Objectives Table<br>DUE. APR 26, 2020<br>Assignment<br>View Rubric | UPCOMING                        | /20                               |
| Quiz - Module 2<br>DUL: APR 26, 2020<br>Text                                                      | Aug 2, 2020 3:05 PM<br>GRADED   | <b>3.00</b><br>/5                 |
| Journal - Module 2<br>DUL: APR 26, 2020<br>journal                                                | Aug 2, 2020 3:05 PM<br>GRADED   | <b>5.00</b>                       |
| Discussion - Module 3 Web Tools Discussion                                                        | UPCOMING                        |                                   |
| Assignment - Module 3 - Your Online Course<br>Assignment<br>Vien Rubing                           | Aug 2, 2020 3:01 PM<br>GRADED   | 15.00<br>/20                      |
| lournal - Module 3<br>DUE: NAY 15, 2020<br>Journal                                                | Aug 2, 2020 3:06 PM<br>GRADED   | ● 3.00<br>/5                      |

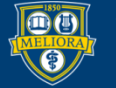

#### Click View Rubric to Review Points Distribution

| wy draues                                                                                          |                                 |                                                       |
|----------------------------------------------------------------------------------------------------|---------------------------------|-------------------------------------------------------|
| All Graded Upcoming Submitted                                                                      |                                 | Order by: Course Order                                |
| птем                                                                                               | LAST ACTIVITY                   | GRADE                                                 |
| Tetal<br>View Description Grading Criteria                                                         |                                 | <b>39.50</b><br>/70                                   |
| Course Information Quiz<br>DUE, APR 14, 2020<br>Test                                               | UPCOMING                        | л                                                     |
| Discussion - Module 1<br>Discussion                                                                | UPCOMING                        | -<br>/5                                               |
| Module 1 - Course Profile Assignment<br>DUC: APR 19, 2020<br>Assignment<br>View Rubro              | May 15, 2020 10:57 AM<br>GRADED | 0.00<br>/20<br>18.46153<br>AVERAGE<br>20.00<br>MEDIAN |
| Quiz - Module 1<br>DUE: APR 19, 2020<br>Test                                                       | Aug 2, 2020 3:05 PM<br>GRADED   | <b>4.50</b><br>/5                                     |
| Journal - Module 1<br>DUC: ARR 19, 2020<br>Journal                                                 | Aug 2, 2020 3:05 PM<br>GRADED   | <b>9 4.00</b><br>/5                                   |
| Discussion - Module 2<br>Discussion                                                                | UPCOMING                        | -<br>/5                                               |
| Module 2 - Voicethread on COI                                                                      | Aug 2, 2020 2:59 PM<br>GRADED   | 5.00<br>/5                                            |
| Module 2 Assignment - Learning Objectives Table<br>DUC: APR 26, 2020<br>Assignment,<br>View Rubrid | UPCOMING                        | /20                                                   |
| Quiz - Medule 2<br>DUC: APR 26, 2020<br>Test                                                       | Aug 2, 2020 3:05 PM<br>GRADED   | <b>3.00</b><br>/5                                     |
| Journal - Module 2<br>DUC, APR 26, 2020<br>Journal                                                 | Aug 2, 2020 3:05 PM<br>GRADED   | <b>5.00</b>                                           |
| Discussion                                                                                         | UPCOMING                        |                                                       |
| Assignment-<br>Assignment-<br>View Rubrig                                                          | Aug 2, 2020 2:01 PM<br>GRADED   | 15.00<br>/20                                          |
| DUE: MAY 15, 2020<br>Journal                                                                       | Aug 2, 2020 3:06 PM<br>GRADED   | <b>3.00</b>                                           |

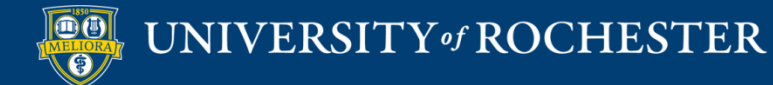

My Crade

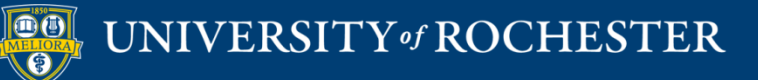

#### THANK YOU QUESTIONS?

#### Evaluation

https://forms.gle/NaSBqVMyKHHVe1VM6

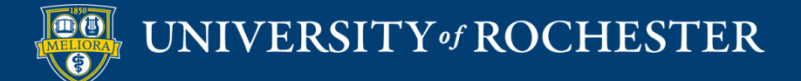

## Video Tutorials

<u>http://rochester.edu/online-learning/disruption/index.html</u>

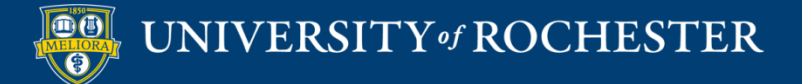

# More Workshops

http://rochester.edu/online-learning

#### How to Facilitate a Live Zoom Session

- Wednesday, July 15, 12noon
- How to Record and Share Lectures with Students
  - Monday, July 20, 12noon
- How to Facilitate an Online Exam
  - Friday, July 24, 12noon
- How to Use Voicethread for Discussions
  - Monday, July 27, 12noon
- How to Facilitate Discussions
  - Wednesday, July 29, 12noon
- How to Manage the Grade Center
  - Monday, August 3, 12noon

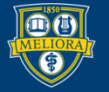